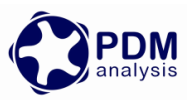

# SCORG<sup>TM</sup> Setup for CFD Simulation of Twin Screw Machines with ANSYS CFX<sup>®</sup>

SCORG<sup>™</sup> is the CFD grid generation tool for rotary twin screw machines. The tool includes additional modules for designing and editing rotor profiles, executing a basic thermodynamic calculation based on quasi 1D chamber models and generating the deforming working chamber grids for selected commercial CFD solvers.

For more information on the product please visit the website: <u>www.pdmanalysis.co.uk</u> or refer to documentation help.

This guide lists the steps for setting up a CFD simulation for Twin Screw Compressor with SCORG<sup>™</sup> and ANSYS CFX Solver. The user is expected to be familiar with screw machines, CFD and ANSYS CFX<sup>®</sup> in order to be able to use these procedures. It is highly recommended that books on that topic are studied<sup>12</sup>

The setup steps here are demonstrated for Linux & Windows 7, x64 bit OS. Refer SCORG<sup>™</sup> Installation Guide for system and hardware requirements.

# **Table of Contents**

| 1 | 1 Introduction                                             | 2  |
|---|------------------------------------------------------------|----|
| 2 | 2 SCORG <sup>TM</sup> Project                              | 3  |
| 3 | 3 SCORG <sup>TM</sup> Mesh Generation                      |    |
| 4 | 4 Compiler Environment setup [ <i>One time procedure</i> ] |    |
|   | 4.1 Compilation of Junction box Subroutines                | 20 |
| 5 | 5 CFX Pre case setup                                       | 24 |
| 6 | 6 CFX Solver Calculation                                   |    |
|   | 6.1 Restarting a Simulation from an intermediate Stop      |    |
| 7 | 7 Distribution Options                                     |    |
| 8 | 8 Summary                                                  |    |
| 9 | 9 Bibliography                                             |    |

<sup>&</sup>lt;sup>2</sup> A. Kovacevic. N. Stosic, I.K. Smith, Screw Compressor Three Dimensional Computational Fluid Dynamics and Fluid Solid Interaction, Springer, 2006, ISBN 3-540-36302-5

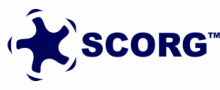

<sup>&</sup>lt;sup>1</sup> N. Stosic, I.K. Smith, A. Kovacevic Screw Compressor Mathematical Modelling and Performance Calculation, Springer, UK 2005, ISBN-10 3-540-24275-9

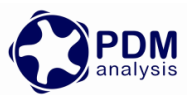

# **1** Introduction

Screw Compressors are rotary positive displacement machines. Although the working principle of these machines is simple, the geometry of rotors which are in the form of multi -lobe helical screws meshing with each other, is making analysis by use of Computational Fluid Dynamics (CFD) challenging. The process starts when the lobes are engaged at one end, which creates continuous increase of the volume between the rotors and the casing which reduces pressure in the suction domain and draws the working fluid in. Further rotation of the rotors makes this volume between the rotors and the casing enclosed when the compression of fluid begins. This increases the pressure within the chamber. Further rotation exposes the pressurized fluid to the outlet port and the fluid is delivered (Stosic, et al., 2005). Similar process is occurring in other helical screw machines such as pumps, vacuum pumps, gear pumps, expanders, extruders and motors. The CFD is equally challenging in such machines due to sliding and stretching

The main objectives of CFD simulations of a screw compressor are to:

- a. Obtain the pressure field inside the rotor chamber and in the suction and discharge domains. Example shown in *Figure 1-1*.
- b. Obtain the velocity fields in critical regions of the computational domain.
- c. Obtain temperature fields in critical regions of the computational domain.
- d. Obtain integral parameters of the machine such as power, mass flow rate, discharge temperature, torques on the rotor shafts, etc.
- e. Obtain the loads and temperatures on boundaries with solid parts of the machine for further structural and thermal analysis.

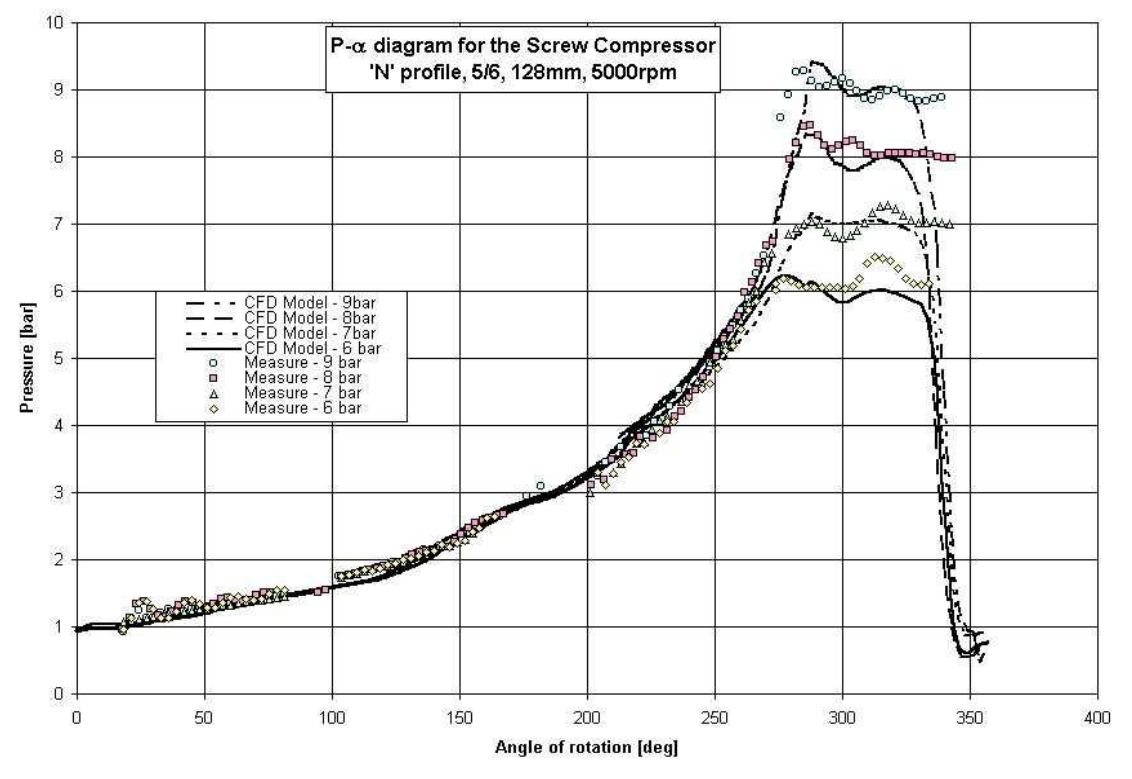

Figure 1-1 Pressure Variation diagram of a Twin Screw Compressor (Kovacevic, et al., 2007)

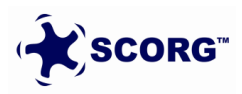

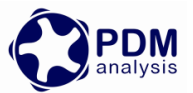

This Tutorial will provide a step by step guide for the procedure to setup and execute a typical twin screw compressor, pump or motor simulation. An example of a dry air compressor with 3/5 lobe combination, L/D ratio of 1.7 and wrap angle 285 deg has been considered.

## **2** SCORG<sup>™</sup> Project

- ► Launch SCORG<sup>TM</sup> on the Desktop.
- ▶ Select File  $\rightarrow$  New

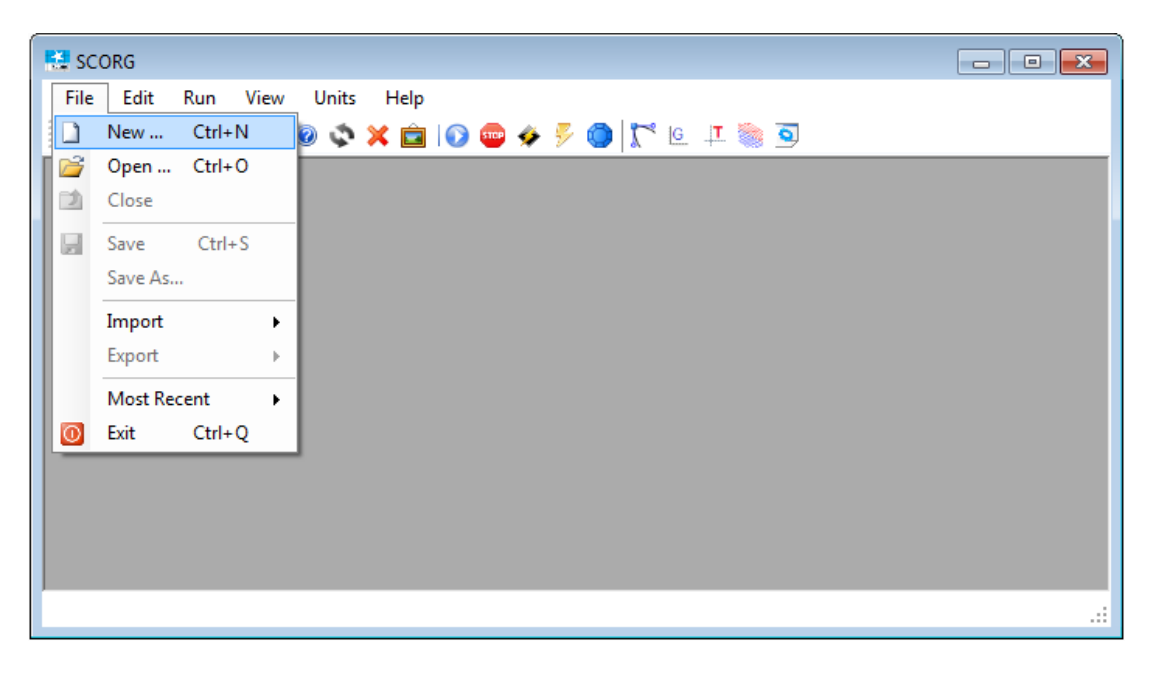

► Select N35\_Template.spt  $\rightarrow$  Open

| 👯 Open                                |       |                       |                  |                                |                       |                  |                  |  |  |
|---------------------------------------|-------|-----------------------|------------------|--------------------------------|-----------------------|------------------|------------------|--|--|
| ○ ○ ○ ○ ○ ○ ○ ○ ○ ○ ○ ○ ○ ○ ○ ○ ○ ○ ○ |       |                       |                  |                                |                       |                  |                  |  |  |
| Organize 🔻 New folder                 |       |                       |                  |                                |                       |                  |                  |  |  |
| ☆ Favorites                           | -     | Name                  | Date modified    |                                |                       |                  |                  |  |  |
| 🧮 Desktop                             |       | A46_Template.spt      | 27/08/2014 11:46 |                                |                       |                  |                  |  |  |
| 〕 Downloads                           |       | Circ46_Template.spt   | 27/08/2014 11:46 |                                |                       |                  |                  |  |  |
| 🖳 Recent Places                       |       | 🔊 Inv22_Template.spt  | 27/08/2014 11:46 |                                |                       |                  |                  |  |  |
| 퉬 SkyDrive                            |       | Inv33_Template.spt    | 27/08/2014 11:46 |                                |                       |                  |                  |  |  |
|                                       | Ξ     | 🔊 N35_Template.spt    | 27/08/2014 11:46 |                                |                       |                  |                  |  |  |
| 🥃 Libraries                           | nts   |                       | N45_Template.spt | 27/08/2014 11:46               |                       |                  |                  |  |  |
| Documents                             |       |                       | N46_Template.spt | 27/08/2014 11:46               | No preview available. |                  |                  |  |  |
| J Music                               |       |                       |                  |                                |                       | N56_Template.spt | 27/08/2014 11:46 |  |  |
| Pictures                              |       |                       |                  |                                |                       |                  |                  |  |  |
| Subversion                            |       | N67_Template.spt      | 27/08/2014 11:46 |                                |                       |                  |                  |  |  |
| 🛃 Videos                              |       |                       |                  |                                |                       |                  |                  |  |  |
|                                       |       |                       |                  |                                |                       |                  |                  |  |  |
| 🖳 Computer                            |       |                       |                  |                                |                       |                  |                  |  |  |
| 🚢 Local Disk (C:)                     |       |                       |                  |                                |                       |                  |                  |  |  |
| 👝 D (D:)                              | Ŧ     | •                     | 4                |                                |                       |                  |                  |  |  |
| F                                     | ile n | ame: N35_Template.spt |                  | ✓ Scorg template (spt) (*.spt) |                       |                  |                  |  |  |
|                                       |       |                       |                  | Open Cancel                    |                       |                  |                  |  |  |

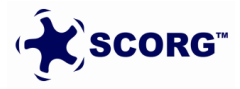

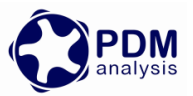

► Save the project in a new folder named TwinScrewCFXSetup → SCORG\_Grid\_Tutorial.spf

| Save As                                                                                                    | omputer 🕨 D (D:) 🕨 TwinScrewCFXSetup                       | o                                            | nScrewCFXSetup |
|----------------------------------------------------------------------------------------------------|------------------------------------------------------------|----------------------------------------------|----------------|
| <ul> <li>Recent Places</li> <li>SkyDrive</li> <li>Libraries</li> <li>Documents</li> <li>Music</li> <li>Pictures</li> <li>Subversion</li> <li>Videos</li> </ul> | Name                                                       | Date modified<br>No items match your search. | Vype :         |
| File name:<br>Save as type:<br>Hide Folders                                                                                                    | SCORG_Grid_Tutorial       Scorg Project file (spf) (*.spf) | III<br>Save                                  | Cancel         |

► The GUI of SCORG<sup>TM</sup> in the figure bellow shows the mains items of the front panel.

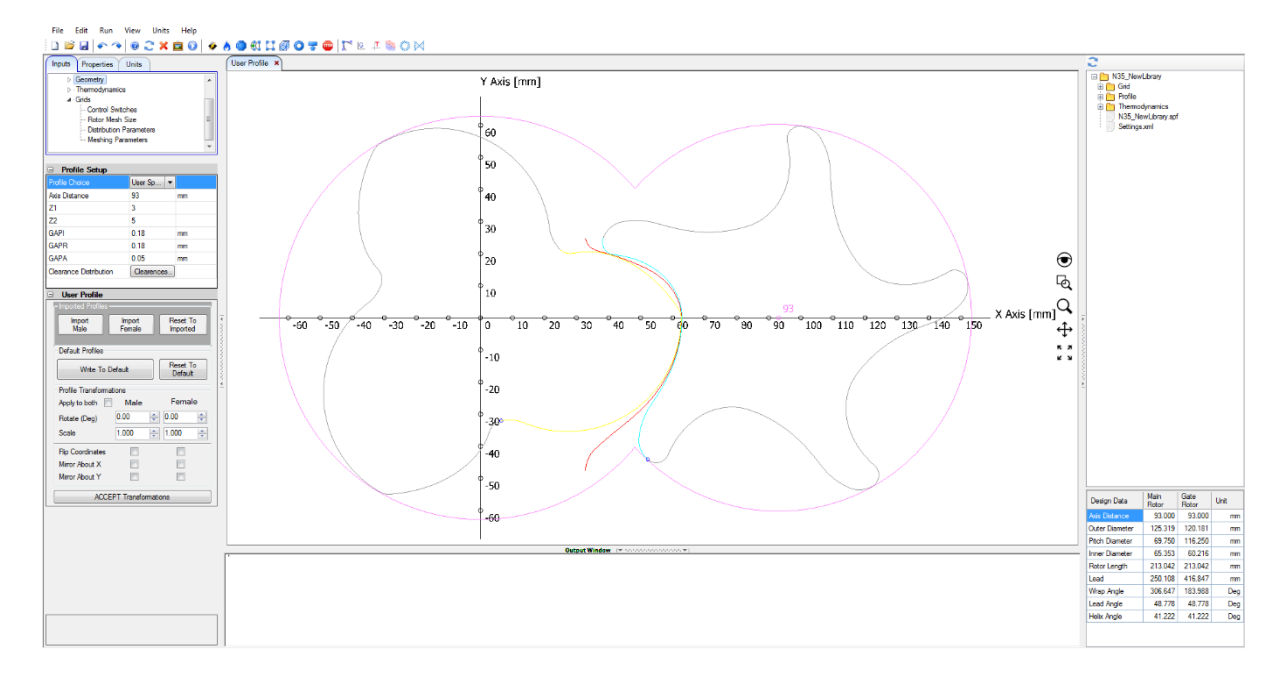

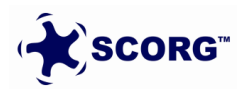

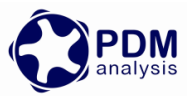

In Units Tab, Select Length units as 'm'. This selection has to be the same as the units in which input profile coordinates are available.

| 😫 C:\U - [SCORG V5.4.] |                 |  |  |  |  |  |  |
|------------------------|-----------------|--|--|--|--|--|--|
| File Edit Run          | View Units Help |  |  |  |  |  |  |
| 🗋 💕 🛃 🔷 🧇              | 0 🍣 🗙 💼 💿 🖗     |  |  |  |  |  |  |
| Inputs Units Prop      | perties         |  |  |  |  |  |  |
| Variable               | Units 🔦         |  |  |  |  |  |  |
| Pressure               | Pa 💌 😑          |  |  |  |  |  |  |
| Temperature            | °C 🔻            |  |  |  |  |  |  |
| Length                 | m 👻             |  |  |  |  |  |  |
| Density                | kg/m³ 💌         |  |  |  |  |  |  |
| SpecificHeat           | J/(kg.K)        |  |  |  |  |  |  |
|                        | · · ·           |  |  |  |  |  |  |

#### ► Go to Help $\rightarrow$ Tutorials $\rightarrow$ Folder opens

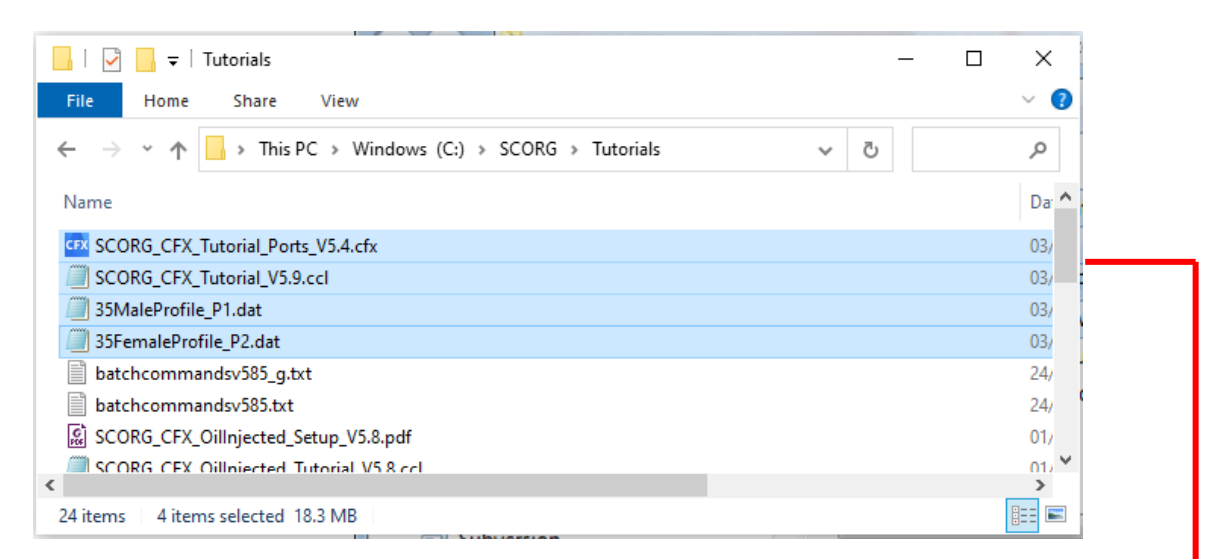

| I I I I I I I I I I I I I I I I I I I                                                         |                  |                   | _         |  |
|-----------------------------------------------------------------------------------------------|------------------|-------------------|-----------|--|
| $\leftrightarrow \rightarrow \checkmark \uparrow$ $\rightarrow$ This PC $\rightarrow$ Work (D | ල Searc          | h Tw ,0           |           |  |
| Name                                                                                          | Date modified    | Туре              | Size      |  |
| 35FemaleProfile_P2.dat                                                                        | 03/03/2021 11:05 | DAT File          | 18 KB     |  |
| 35MaleProfile_P1.dat                                                                          | 03/03/2021 11:06 | DAT File          | 23 KB     |  |
| GRG_CFX_Tutorial_Ports_V5.4.cfx                                                               | 03/03/2021 11:07 | ANSYS 2020 R2 .cf | 18,696 KB |  |
| SCORG_CFX_Tutorial_V5.9.ccl                                                                   | 03/03/2021 11:06 | CCL File          | 43 KB     |  |
|                                                                                               |                  |                   |           |  |
| 4 items 4 items selected 18.3 MB                                                              |                  |                   |           |  |

- Copy the compressor rotor profile files → [ 35MaleProfile\_P1.dat and 35FemaleProfile\_P2.dat ]
- ► Copy the compressor suction and discharge port grids → [ SCORG\_CFX\_Tutorial\_Ports\_V5.4.cfx ]

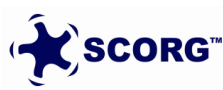

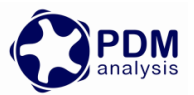

- ▶ Copy the CFX setup script  $\rightarrow$  [ *SCORG\_CFX\_Tutorial\_V5.9.ccl* ]
- ▶ Paste these files in the working directory  $\rightarrow$  TwinScrewCFXSetup
- ►
- Go to User Profile  $\rightarrow$  Browse and Select the Male Rotor Profile from working directory.

| User Profile                            |                  |                      |                                           | }   |   |
|-----------------------------------------|------------------|----------------------|-------------------------------------------|-----|---|
| - Imported Profiles -<br>Import<br>Male | Import<br>Female | Reset To<br>Imported | [ ← 1,1,1,1,1,1,1,1,1,1,1,1,1,1,1,1,1,1,1 | -64 | 0 |
| Default Profiles                        |                  |                      |                                           |     |   |
| Write To D                              | efault           | Reset To<br>Default  | 100000                                    |     |   |
| Profile Transformation                  | tions            |                      | 4                                         |     |   |
| Apply to both                           | Male             | Female               |                                           |     |   |
| Rotate (Deg)                            | 0.00             | ÷ 0.00               |                                           |     |   |
| Scale                                   | 1.000            | 1.000                |                                           |     |   |
| Flip Coordinates                        |                  |                      |                                           |     |   |
| Mirror About X                          |                  |                      |                                           |     |   |
| Mirror About Y                          |                  |                      |                                           |     |   |
| ACCE                                    | PT Transform     | nations              |                                           |     |   |

### 35MaleProfile\_P1.dat

Click 'Yes' to overwrite P1.dat.

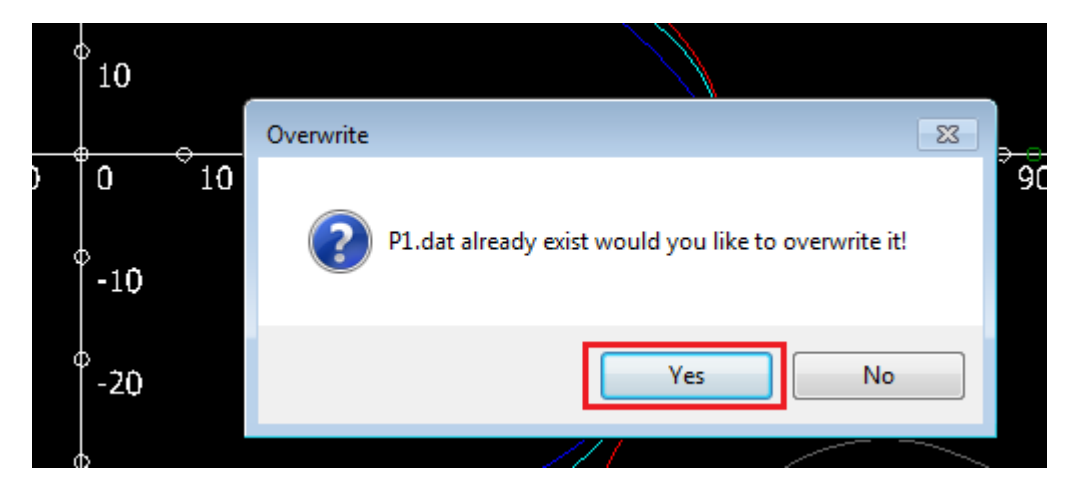

Similarly Select the Female Rotor Profile.

35FemaleProfile\_P2.dat

Click Write To Default.

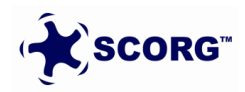

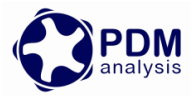

| User Profile          |                      |                     |
|-----------------------|----------------------|---------------------|
| - Imported Profiles - |                      |                     |
| Import<br>Male        | Reset To<br>Imported |                     |
| Default Profiles      |                      | _                   |
| Write To D            | )efault              | Reset To<br>Default |
| Profile Transforma    | tions                |                     |
| Apply to both         | Male                 | Female              |
| Rotate (Deg)          | 0.00                 | 0.00 ≑              |
| Scale                 | 1.000                | 1.000               |
| Flip Coordinates      |                      |                     |
| Mirror About X        |                      |                     |
| Mirror About Y        |                      |                     |
| ACCE                  | PT Transfo           | mations             |

Click Refresh to view new profiles.

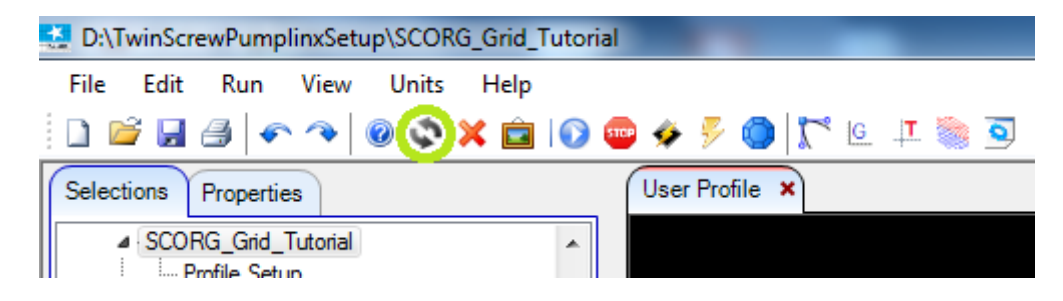

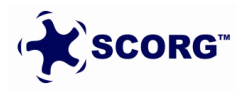

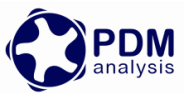

Inspect the Rotor Profile in the GUI for gaps in the tips, starting points of the profile indicated by the small yellow circles. Below is the required orientation.

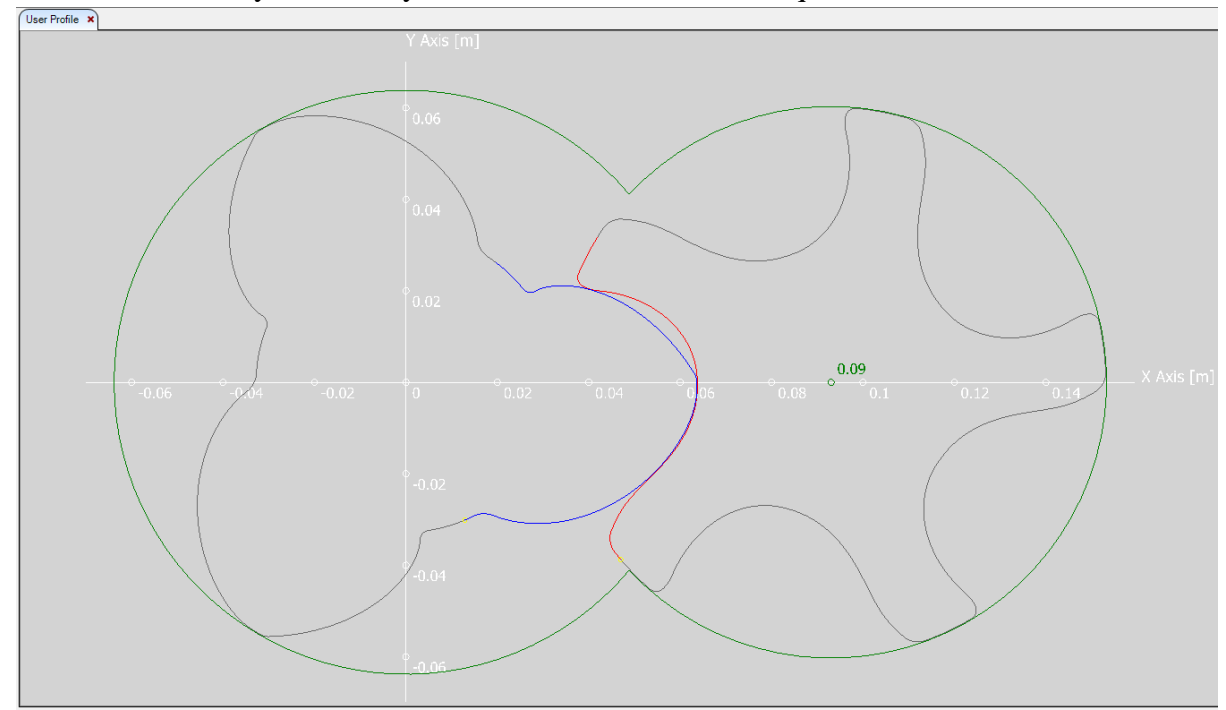

Set Project Units to SI

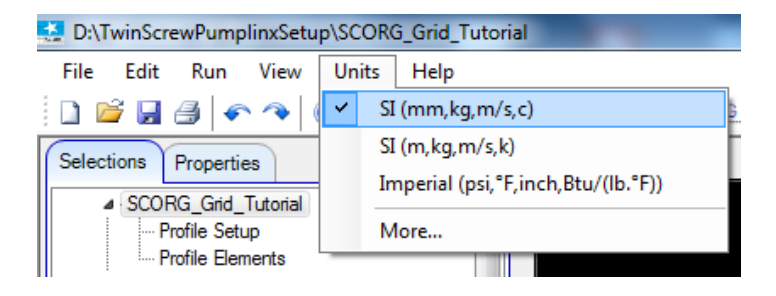

Set the following Profile Parameters to get desired clearance size:

GAPI = 0.06mm

GAPR = 0.06mm

GAPA = 0.05mm

\*Setting GAPI = 0.06 sets the minimum interlobe clearance as the GAPI.

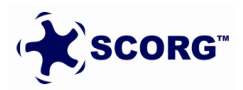

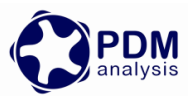

▶ Go to Geometry  $\rightarrow$  Set the following parameters:

|                        |            |    | Rotor Configuration |                          |            |     |
|------------------------|------------|----|---------------------|--------------------------|------------|-----|
|                        |            |    |                     | Relative Length          | 1.7        |     |
|                        |            |    |                     | Rotor Length             | 216.45     | mm  |
|                        |            |    |                     | Wrap Angle               | 285        | Deg |
|                        |            |    |                     | Pitch Low Pressure Port  | 0          | mm  |
|                        |            |    |                     | Pitch High Pressure Port | 0          | mm  |
| ▲ Profile              | _          |    |                     | Rotor Pitch              | Uniform 🔻  |     |
| Profile Setup          | <b>b</b>   |    |                     | Rotor Profile            | Constant 💌 |     |
| :<br>⊳ · Geometry      |            |    |                     | Main Rotor Centre X      | 0          | mm  |
| ▷ Thermodynamics       | S          |    |                     | Main Rotor Centre Y      | 0          | mm  |
| p · cinas              |            |    |                     | Main Rotor Centre Z      | 0          | mm  |
|                        |            |    |                     | Main Rotor Start Angle   | 0          | Deg |
| Profile Setup          |            | ]  | 1                   | Rotor Stage Number       | 0          |     |
| Avis Distance          | 93         | mm |                     | Main Rotor Helix         | Right 💌    |     |
| Z1                     | 3          |    |                     | Gate Rotor Position      | Right -    |     |
| Z2                     | 5          |    |                     |                          |            |     |
| GAPI                   | 0.06       | mm |                     | Machine Configurat       | ion        |     |
| GAPR                   | 0.06       | mm |                     | Machine Type             | Compressor | -   |
| GAPA                   | 0.05       | mm |                     | N Gate                   | 1          |     |
| Clearance Distribution | Clearences |    |                     | Compression Start        | 0          | D   |
| User Profile           |            |    |                     | Compression End          | 161.001    | D., |

• Go to Thermodynamics  $\rightarrow$  Set the following parameters:

| Wtip        | 66,6665 | m/s     |  |
|-------------|---------|---------|--|
| Rotor Speed | 10000   | RPM     |  |
| PO          | 100000  | Pa      |  |
| Pr          | 300000  | Pa<br>K |  |
| то          | 293     |         |  |
| Tr          | 350     | К       |  |
| Tevp        | 268     | К       |  |
| Tcond       | 313     | К       |  |
| T Ambient   | 293     | К       |  |
| Ts          | 0       | К       |  |
| х           | 1       |         |  |

Save the Project.

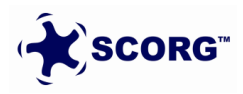

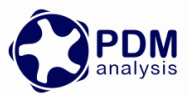

# **3** SCORG<sup>™</sup> Mesh Generation

SCORG<sup>™</sup> is stand-alone numerical CAD-CFD interface used to generate a numerical mesh of rotating parts of a screw machine and to transfer it to a general finite volume numerical solver. The program generates a block structured hexahedral numerical grid for rotor flow domains, solid rotor domains, inlet and outlet ports.

#### Inputs Required

In this step the rotor domain mesh is generated in SCORG<sup>TM</sup>. The inputs required for this mesh generation are: (Kovacevic, et al., 2007).

#### Control Parameters:

- Type of the machine.
- Number of mesh divisions along the lobe in circumferential direction.
- Number of mesh divisions in radial direction.
- Number of Angular divisions of the rotation.

#### Control Switches:

These Inputs are used to specify the method used for Rotor Profile Input and the required mesh calculation options.

- Click Grid Module in the project tree
- ▶ In Mesh Type Size set:
  - $\circ$  Circumferential Main = 0
  - $\circ$  Circumferential Gate = 60
  - $\circ$  Radial = 8
  - $\circ$  Angular = 50
  - $\circ$  Interlobe Divisions = 50

| Rotor Mesh Size                      |    |  |  |  |  |  |
|--------------------------------------|----|--|--|--|--|--|
| Circumferential Divisions Main Rotor | 0  |  |  |  |  |  |
| Circumferential Divisions Gate Rotor | 60 |  |  |  |  |  |
| Radial Divisions                     | 8  |  |  |  |  |  |
| Angular Divisions                    | 50 |  |  |  |  |  |
| Axial Divisions                      | 0  |  |  |  |  |  |
| Interlobe Divisions                  | 50 |  |  |  |  |  |
|                                      |    |  |  |  |  |  |

#### Distribution Parameters:

These inputs are used for adaptation and distribution of the grid points on the boundaries of the domain and for smoothing of rack (Rack is the curve representing a rotor with infinite radius which uniquely separates the flow domains of the male and female rotors).

• Type of Distribution  $\rightarrow$  Casing to Rotor Conformal

| sing to Rotor Conformal 🗸 🗸 |
|-----------------------------|
|                             |
|                             |
| 3                           |
| }                           |
| s 🗸                         |
|                             |

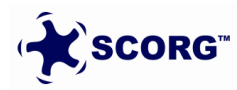

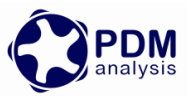

Meshing Parameters:

Meshing parameters provide control over the distribution of the internal mesh points in each cross section of the rotors.

| Meshing Parameters             |     |
|--------------------------------|-----|
| Mesh Orthogonality and Sm      |     |
| Relaxation Factor (0 - 1)      | 1   |
| Tolerance Factor (1 - 100)     | 100 |
| Inflation Layer Control        |     |
| Radial Bias Factor (0 - 1)     | 0.5 |
| Radial Bias Intensity (1 - 10) | 1   |
|                                |     |

• both the distribution and meshing parameters can be changed later

▶ Start Grid Generation through a three step process as below.

Select Rack Refinement Points = 400

| Control Switches          |     |   |
|---------------------------|-----|---|
| Rack Generation           | Off | ~ |
| Rack Refinement Points    | 400 |   |
| Boundary Generation       | Off | ~ |
| Fluid Rotor Grid          | Off | ~ |
| Solid Rotor Grid          | Off | ~ |
| Inlet Port Grid           | Off | ~ |
| Outlet Port Grid          | Off | ~ |
| Preprocessor Input File   | Off | ~ |
| Vertex Files Start Number | 1   |   |
| Vertex Files End Number   | 50  |   |
|                           |     |   |

Click Numerical Rack Generation

| File | Edit         | Run      | View | Units | Help |          |   |    |    |      |   |   |      |   |   |   |            |   |
|------|--------------|----------|------|-------|------|----------|---|----|----|------|---|---|------|---|---|---|------------|---|
|      | j 🛃          | <u> </u> | 0    | 2 ×   | ê 🕥  | <b>%</b> | 6 | 03 | П  | Ø    | 0 | ÷ | 5109 | 1 | G | T | $\diamond$ | 4 |
| · ·  | $\gamma_{-}$ |          |      |       |      |          |   | (  | 11 | - D4 |   | 2 |      |   |   |   |            |   |

This operation produces the rack curve between the two profiles. It is required to be executed only once in the grid generation process.

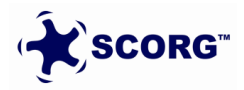

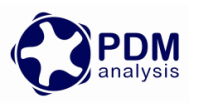

 $\times$ 

Default profiles!

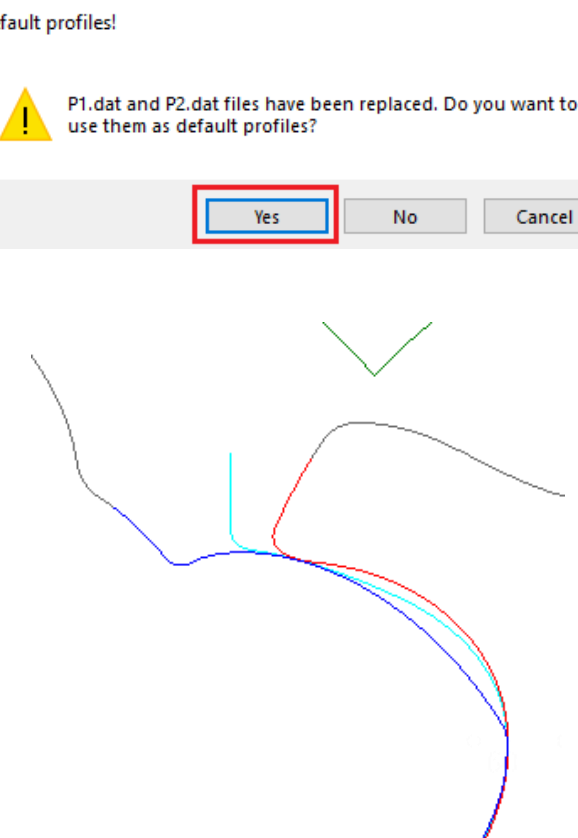

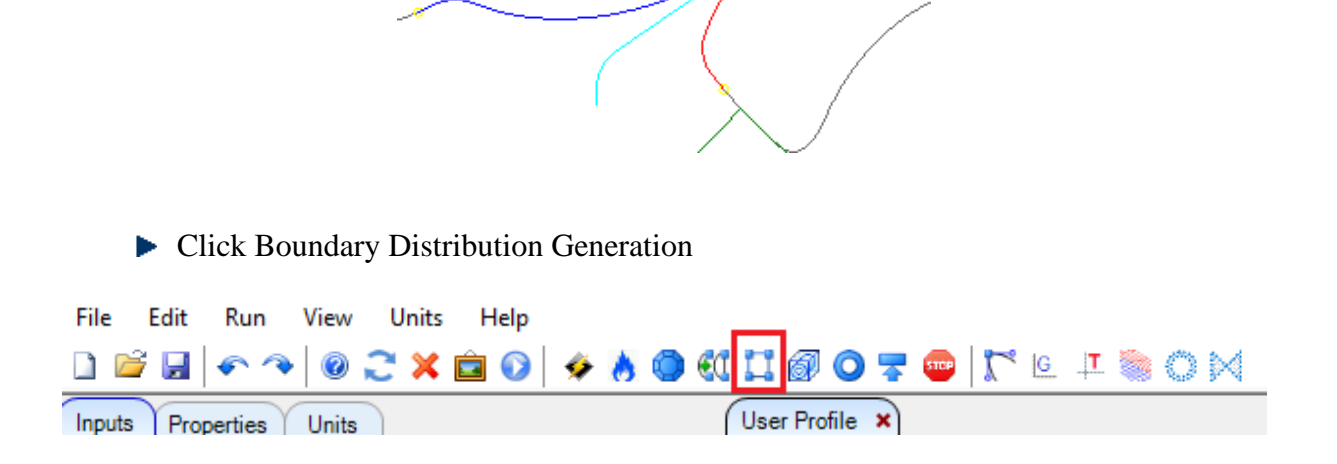

Information about the progress of the selected activities in the meshing procedure is displayed in the output window. Any warning or error and their locations are indicated. If errors occur, it is important to manually tune the input parameters which will produce a mesh without errors. Graphically the mesh distribution in each section can be visualized and checked for any deviation from requirements. The detailed description of methods used for distribution, adaptation and generation of numerical mesh is available through the Help in the drop down menu.

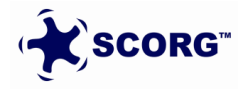

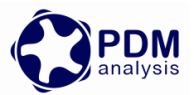

▶ Inspect report and check that there are no distribution warnings listed

C:\SCORG\Grid>echo off

. . . . . . . . . InstallPath = C:\SCORG ProjectPath = D:\TwinScrewCFXSetup\SCORG\_Grid\_Tutorial SCORG - Screw COmpressor Rotor Geometry grid generator V.5.9 Screw compressor/p wrap = 283.2 RPM=12344. Vel= 82.3 Ncel= 566400 Z1/Z2= 3/5 d1=127.38 [mm] d2=120.32 [mm] a= 93.00 [mm] len=216.45 [mm] Nfi Nr Nz Nadd Rot Rack Boun Mesh RotM InpP OutP Prep RaSm Line Oil 60 8 118 50 3 1 1 0 0 0 0 0 1 1 0 1: 0.00 Dist 0.00 Cos . . . . . . . . . . . . . Calculation: ROTOR 2: 0.00 Ang. 0.00 Sin Calculation: RACK Calculation: BOUNDARY Smoothing factor: 0.80 Male = 300 Smooth: ON Female = 300Initial Smoothing Distribution:Casing to Rotor Conformal TFI\_Mesh routine - Rotor TFI\_Mesh routine - Rotor Initial Smoothing GRID RelaxFac, TolFac, RadBFac, RadBInt, InterlobeBInt 1.0 100 0.5 1.0 PDF Interlobe mesh routine Distribution Type: Casing to Rotor Conformal . . . . . . . . . . . . . . . . . . . . . . . . . . . . . . . . . Distribution: Casing to Rotor Conformal Overall number of cells Cell statistics 0 .Inlet port .Outlet port 0 0 .Rotor fluid .Rotor solid 0 0 Start: 11:23:18 End: 11:24: 2 Running time: Oh: Om:43s = 42 sec 3/ 3/2021... SCORG - Screw COmpressor Rotor Geometry grid generator - Ver. 5.9 . . . . . . . . . . . .

Click Distribution Mesh to visually inspect the distribution in each cross section

 Image: Selections
 Properties

 Image: Selections
 Properties

 Image: Selections
 Properties

 Image: Selections
 Properties

 Image: Selections
 Properties

 Image: Selections
 Properties

 Image: Selections
 Properties

 Image: Selections
 Properties

 Image: Selections
 Image: Selections

 Image: Selections
 Properties

 Image: Selections
 Image: Selections

 Image: Selections
 Properties

 Image: Selections
 Image: Selections

 Image: Selections
 Properties

 Image: Selections
 Image: Selections

 Image: Selections
 Properties

 Image: Selections
 Image: Selections

 Image: Selections
 Image: Selections

 Image: Selections
 Image: Selections

 Image: Selections
 Image: Selections

 Image: Selections
 Image: Selections

 Image: Selections
 Image: Selections

 Image: Selections
 Image: Selections

 Image: Selections
 Image: Selections

 Image: Selections
 Image: Selections

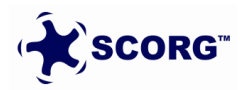

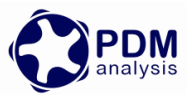

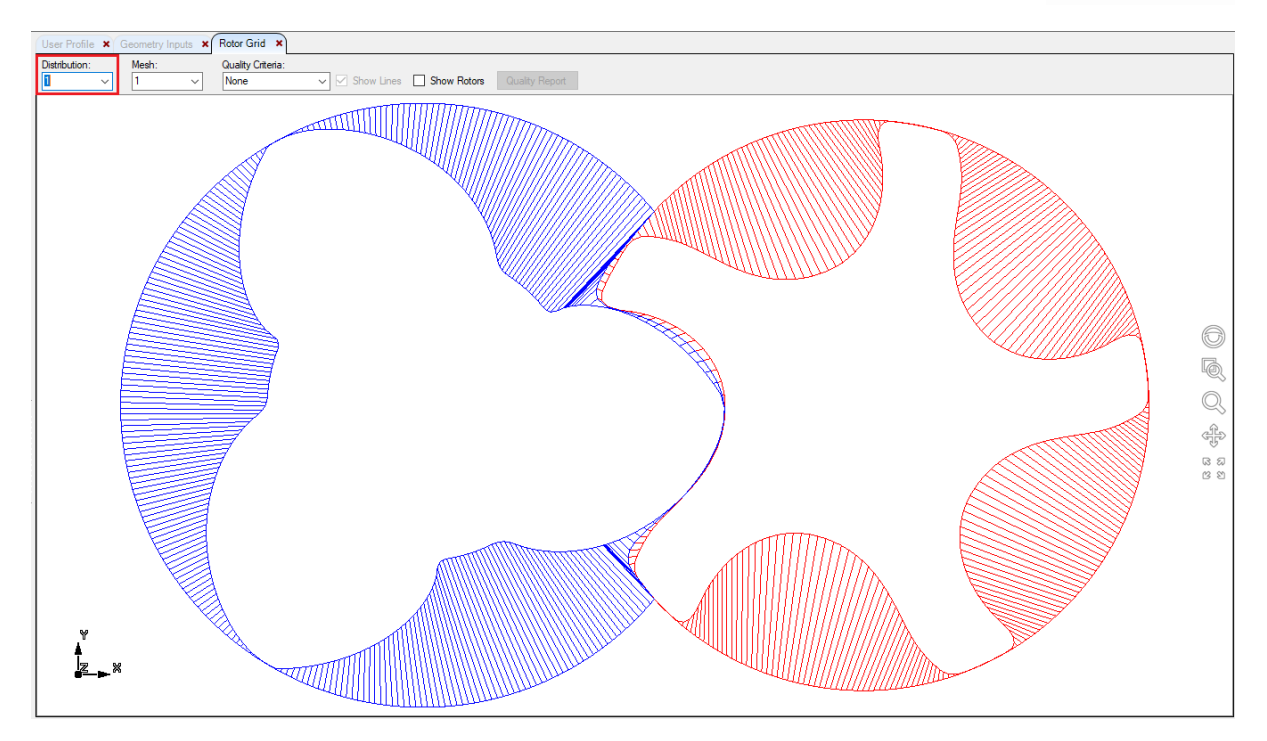

▶ In the Distribution Display  $\rightarrow$  Select Quality Criteria = Error Cell

| n 🔿 🕬 🖽 🖬 🖓 🗢 🐨 🖉 💭 🗠                                                                 |                      |
|---------------------------------------------------------------------------------------|----------------------|
| User Profile x Rotor Grid ×                                                           | 2                    |
| Distribution: Mesh: Quality Orteis:<br>1 		 1 		 0 		 0 		 0 		 0 		 0 		 0           | E                    |
| Main E<br>Gate E                                                                      | rrors: 0<br>rrors: 0 |
| Inspect all the distribution positions and ensure that 0 error are reported position. | in each              |
| <ul> <li>Click Rotor Grid Generation</li> </ul>                                       |                      |
| File Edit Run View Units Help                                                         |                      |
| i 🗅 📽 🖬   🗢 🤏   @ 🌫 🗙 💼 💿   🌩 👗 🕘 👯 🎞 🞯 🔿 😤 🚭 🔭 💷 💷 🤅                                 | ) M (                |
| Insuite Descention Units                                                              |                      |
|                                                                                       |                      |

▶ Inspect report and check that there are no grid errors listed

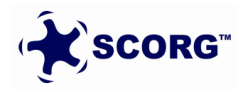

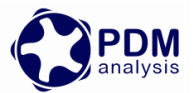

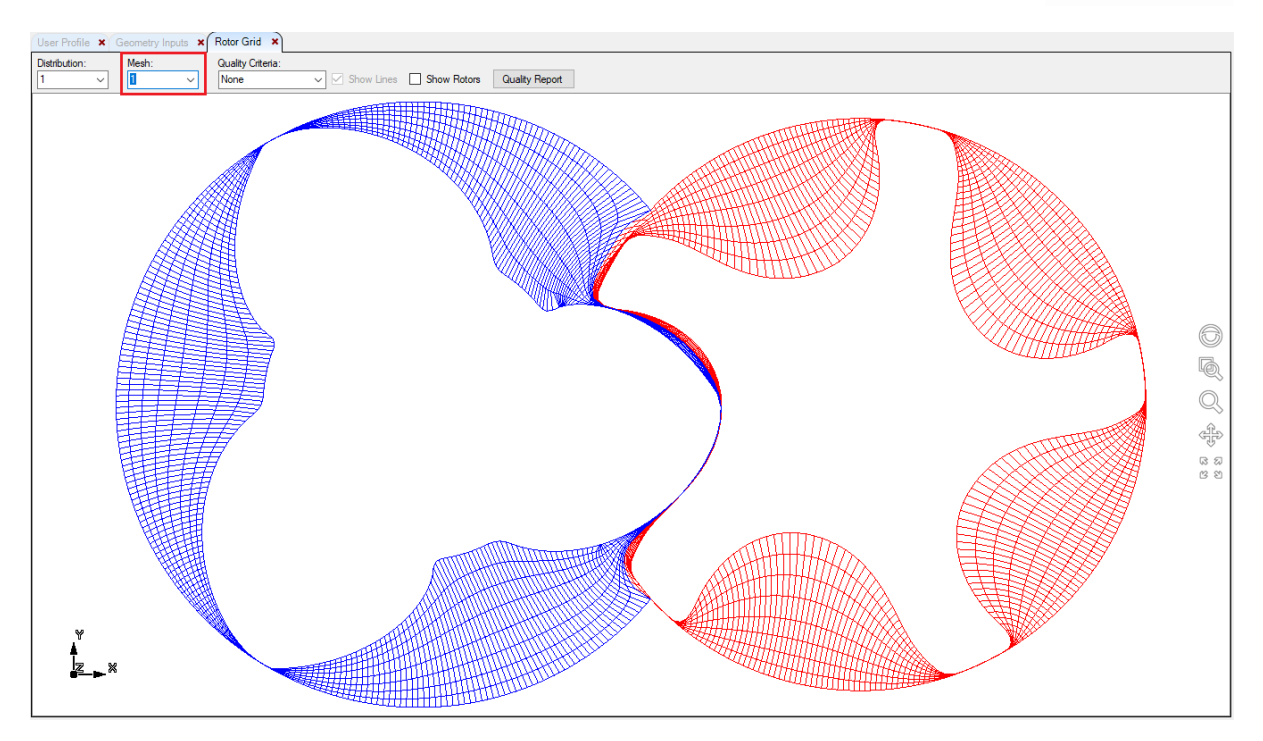

C:\SCORG\Grid>echo off

```
. . . . .
                                                            InstallPath = C:\SCORG
ProjectPath = D:\TwinScrewCFXSetup\SCORG_Grid_Tutorial
SCORG - Screw COmpressor Rotor Geometry grid generator V.5.9
Screw compressor/p Wrap = 283.2 RPM=12344. Vel= 82.3 Ncel= 566400
Z1/Z2= 3/5 d1=127.38 [mm] d2=120.32 [mm] a= 93.00 [mm] len=216.45 [mm]
                               .....
Nfi Nr I
              . . . . . . . . . . . . . . . . .
 NFi Nr Nz Nadd Rot Rack Boun Mesh RotM InpP OutP Prep RaSm Line Oil
60 8 118 50 0 0 0 1 0 0 0 0 1 1 0
                                                                                0
         . . . . . . . .
                        . . . . . . . . . . . . . . . .
                                           . . . . . . . . .
Calculation: FLUID GRID RelaxFac, TolFac, RadBFac, RadBInt, InterlobeBInt
                                 1.0
                                         100
                                                0.5
                                                            1.0
 TFI_Mesh routine - Rotor
TFI_Mesh routine - Rotor
                                        1
                                         2
 PDE_mesh routine - Rotor
PDE_mesh routine - Rotor
                                         1
                                         2
 PDE_Interlobe_mesh2 routine: Smooth Interlobe
            . . . . . . . .
                                                            Check_Grid - Rotor:
Check_Grid - Rotor:
                                   1
                                   2
 Write 2D Grid Data
 Grid Data Count:
Male rotor domain, Vertices: 321300, Cells
Female rotor domain, Vertices: 321300, Cells
                                                     283200
                                                     283200
Written Control.dat
                         Overall number of cells
Cell statistics
                                                              0
                       0
                           .Inlet port
.Rotor fluid
                                                              0
.Rotor solid
                      0
                                                              0
                                      .Outlet port
Start: 11:29:31 End: 11:29:42 Running time: Oh: Om:10s = 2 sec
3/ 3/2021...
SCORG - Screw COmpressor Rotor Geometry grid generator - Ver. 5.9
. . . . . . . .
```

Click Rotor Grid 2D Mesh to visually inspect the grid in each cross section

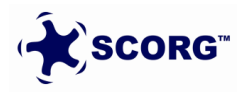

© PDM Analysis Ltd, 2022

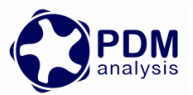

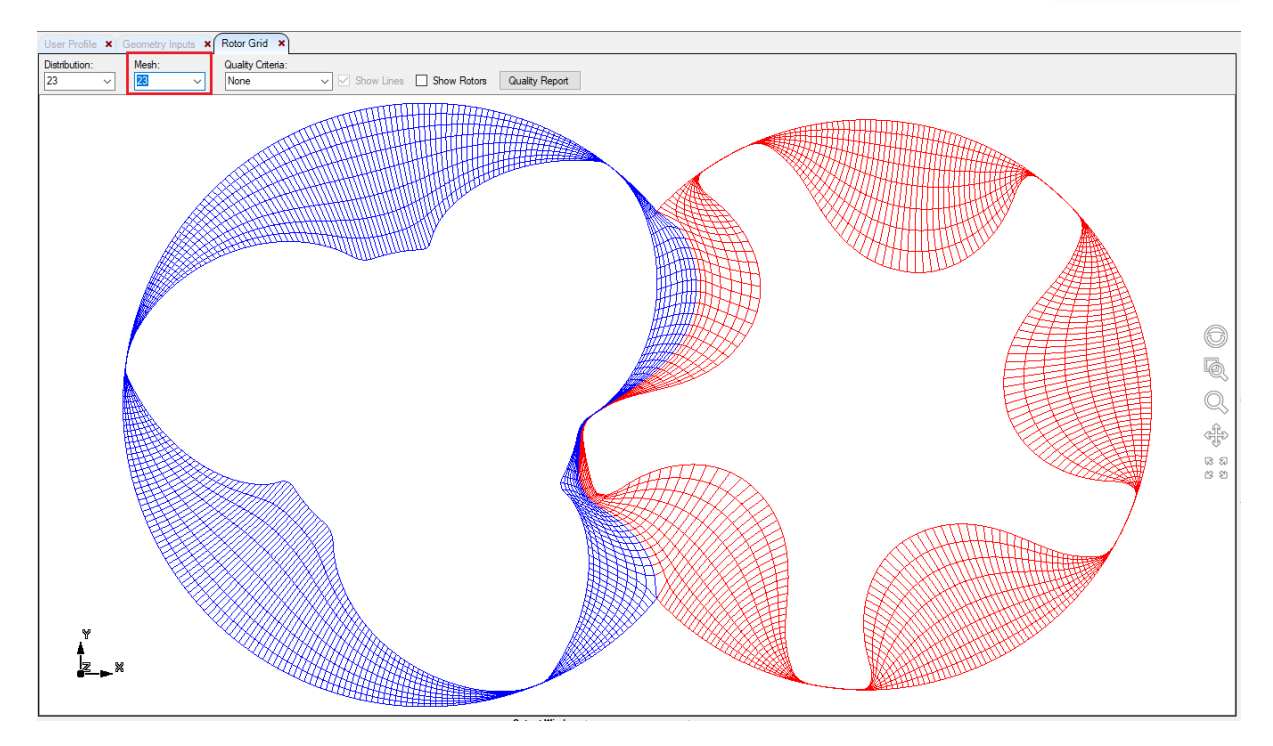

▶ Click Quality Critera  $\rightarrow$  Error Cell and Inspect.

| ● st 口 @ ○ 才 ●   パ ト エ 参 ○ N 多 |              |   |                   |            |                |  |  |                                  |
|--------------------------------|--------------|---|-------------------|------------|----------------|--|--|----------------------------------|
| User Profile 🗙                 | Rotor Grid 🗴 | ) |                   |            |                |  |  |                                  |
| Distribution:                  | Mesh:<br>1   | • | Quality Criteria: | Show Lines | Quality Report |  |  |                                  |
|                                |              |   |                   |            |                |  |  | Main Errors: 0<br>Gate Errors: 0 |

## ▶ Click Quality Critera $\rightarrow$ Orthogonality and Inspect.

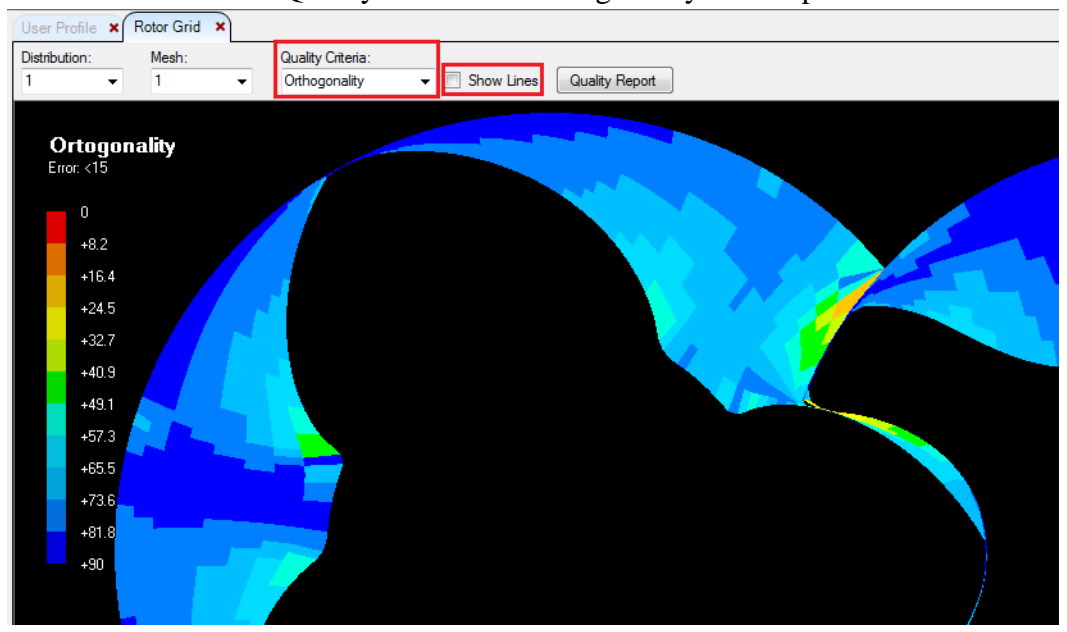

▶ Inspect the 3D mesh

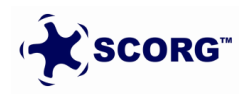

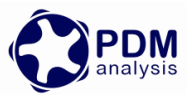

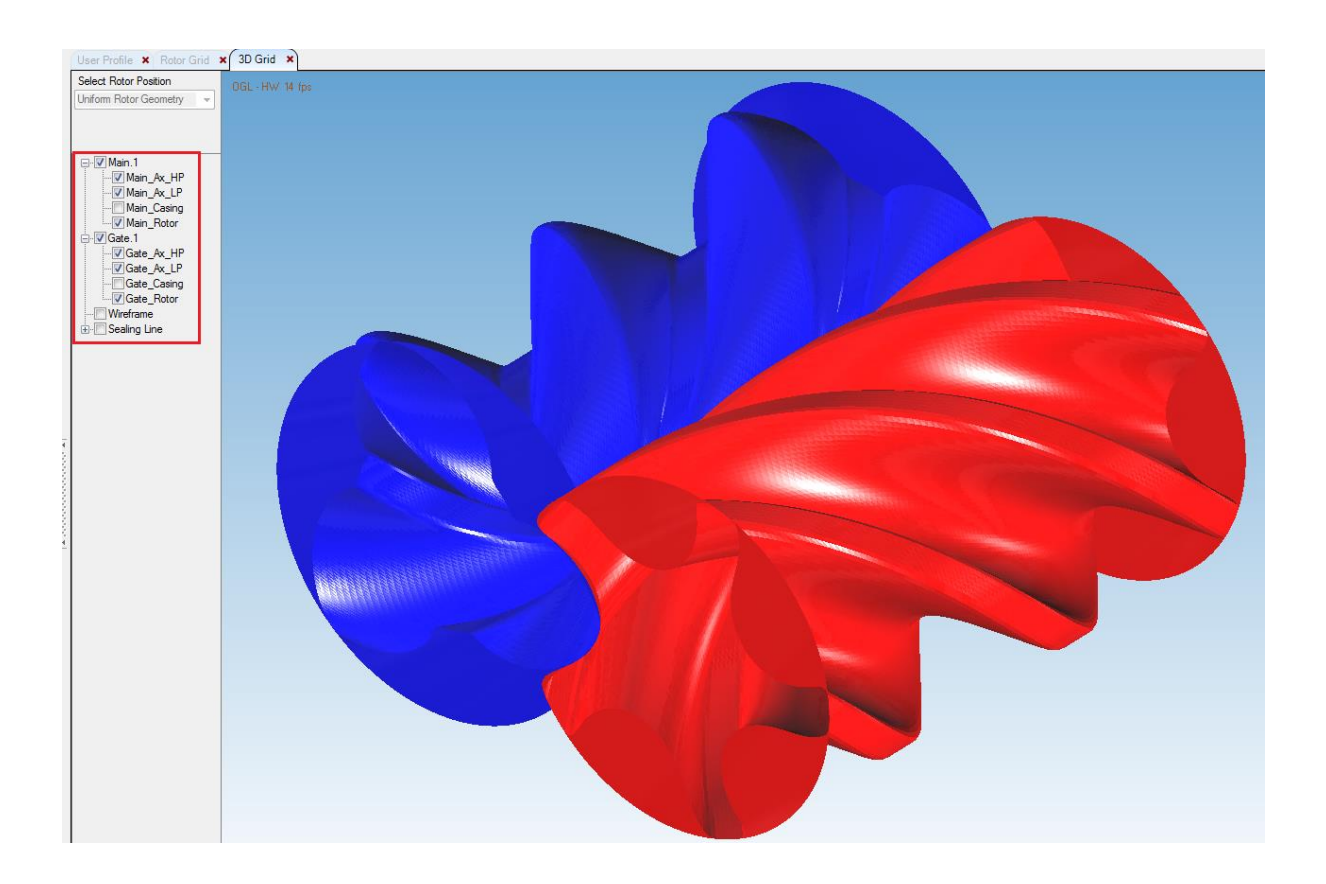

- ▶ In Control Switches  $\rightarrow$  Preprocessor Input File select  $\rightarrow$  ANSYS CFX
- Set Vertex Files Start = 1
- Set Vertex Files End = 50 [= Number of Angular Divisions]

| Rack Generation           | Off       | ~ |
|---------------------------|-----------|---|
| Rack Refinement Points    | 400       |   |
| Boundary Generation       | Off       | ~ |
| Fluid Rotor Grid          | On        | ~ |
| Solid Rotor Grid          | Off       | ~ |
| Inlet Port Grid           | Off       | ~ |
| Outlet Port Grid          | Off       | ~ |
| Preprocessor Input File   | ANSYS CFX | ~ |
| Vertex Files Start Number | 1         |   |
| Vertex Files End Number   | 50        |   |

Calculate Preprocessor Files Generation

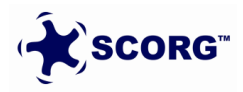

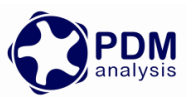

| File Edit Run View Units Help                                                                                                    |
|----------------------------------------------------------------------------------------------------|
| D 📽 🖬 🔷 🔦 🛛 😂 🗙 💼 👀 🛛 🏕 🔥 🚭 👯 🛄 🐼 🥃 🐨 🔭 💷 🗮 险 🕅                                                                                                    |
|                                                                                                    |
|                                                                                                    |
| C:\SCORG\Gr1a>ecno ott                                                                                                    |
| InstallPath = C:\SCORG<br>ProjectPath = D:\TwinScrewCFXSetup\SCORG_Grid_Tutorial                                                                                                    |
| All control parameters for grid generation are disabled                                                                                                    |
| Conformal                                                                                                    |
| Generation of Port Pre Processor files<br>Low Pressure Port not calculated<br>Pre-Processing Skipped<br>High Pressure Port not calculated<br>Pre-Processing Skipped                             |
| Generation of Rotor Pre Processor files<br>Checking volumes in Male<br>Min/Max Volume= 1.0739071E-11 1.4677777E-08<br>Checking volumes in Female<br>Min/Max Volume= 8.2917484E-12 1.8342320E-08 |
| CFX SETUP Grids written                                                                                                    |
| Generation of time step grid files<br>Start time step: 1<br>End time step: 50                                                                                                    |
| Rotor 1, Grid position 1<br>Rotor 1, Grid position 2<br>Rotor 1, Grid position 3                                                                                                    |

- ▶ With this the SCORG<sup>TM</sup> Project is complete and the CFX setup can be started.
- ► In the directory structure of SCORG<sup>TM</sup> Project → Grid → Output with consist of CFX and grids folder.
- ▶ Copy these two folders in the project working directory  $\rightarrow$  TwinScrewCFXSetup
- ► The CFX folder consists of two sub folders
  - CFXPreSetup
  - o JunctionBox

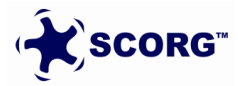

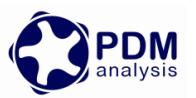

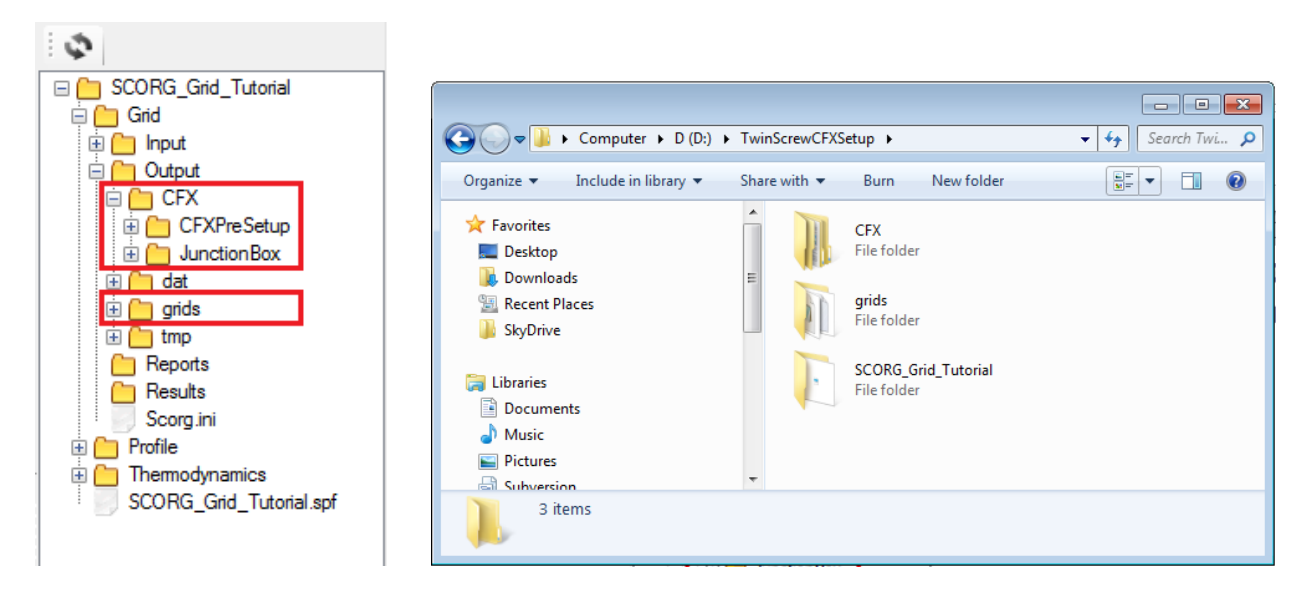

JunctionBox folder consists of the Fortran codes that need to be compiled to generate an external library that will be linked to the CFX solver during executions in order to be able to read the set of grids generated by SCORG<sup>TM</sup>

| 🚱 🔍 🛡 길 « D (D:) 🕨 TwinScrewCf  | XSetu | ıp → CFX → JunctionBox        | <ul> <li>✓ 4y</li> <li>Search Jun </li> </ul> |
|---------------------------------|-------|-------------------------------|-----------------------------------------------|
| Organize 🔻 Include in library 🔻 | Sha   | re with 🔻 🛛 Burn 🔹 New folder | i= • 🔟 🔞                                      |
| ☆ Favorites                     | -     | Name                          | Date modified                                 |
| 🤜 Desktop                       |       | Compile.txt                   | 07/10/2011 17:56                              |
| 😺 Downloads                     | Ξ     | 🖹 mycal_easymap.F             | 22/08/2014 19:26 F                            |
| 🖳 Recent Places                 |       | 🖹 mycal_meshmap.F             | 22/08/2014 19:26 F                            |
| SkyDrive                        |       | set_mesh_user.F               | 22/08/2014 19:26 F                            |
|                                 |       | upd_crdvx_user.F              | 22/08/2014 19:26 F                            |
| 🥽 Libraries                     |       | update_crdvx_user.F           | 22/08/2014 19:26 F                            |
| Documents                       |       | update_mesh_user.F            | 22/08/2014 19:26 F                            |
| 🌙 Music                         |       | 🖹 userpart.F                  | 22/08/2014 19:26 F                            |
| Pictures                        |       |                               |                                               |
| Subversion                      | Ŧ     | •                             |                                               |
| 8 items                         |       |                               |                                               |

# 4 Compiler Environment setup [ One time procedure ]

Intel Fortran Compiler is required in the initial stages of the case setup. It is not required to repeat this step for every CFX case setup.

For Windows OS,

• Install Microsoft Visual Studio 2008 or any later version.

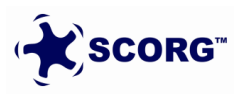

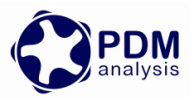

• Install Intel Parallel Studio XE 2011 for the Fortran compiler.

Below are some links that provide these installers (Evaluation Editions), but if you have other Fortran compiler then it can be used.

http://www.microsoft.com/en-gb/download/details.aspx?id=40787

https://software.intel.com/en-us/intel-parallel-studio-xe/

You can then access the Intel Fortran compiler command prompt as shown below. Try to run **ifort** command to check if it is recognized and properly works.

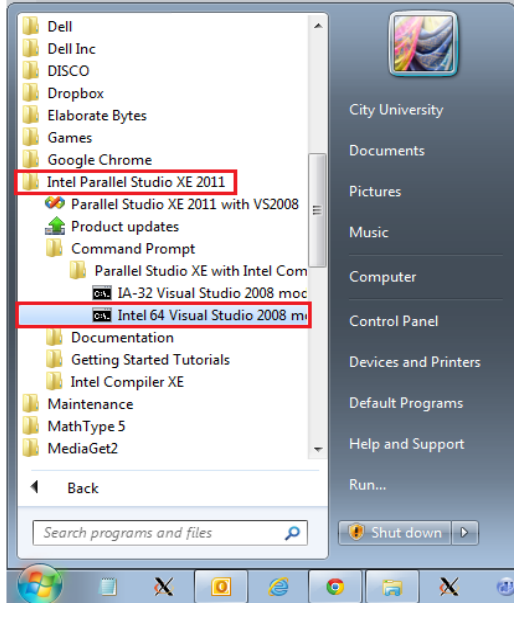

For Linux, check if either of F77, F90, G77, G90 or a Portland compiler is installed.

#### 4.1 Compilation of Junction box Subroutines

Junction box subroutines are used by CFX solver to read the new mesh coordinates of the rotor domain every time step. The source code and compilation command used for this purpose is available in the [ \\**TwinScrewCFXSetup\CFX\JunctionBox** ] folder.

#### For Windows,

In order to create the library and link the object files compiled by Fortran compiler we will use the cfx command **'cfx5mkext'**. For this you need to first set the environment variable 'Path' and point to the CFX installation directory.

System Properties  $\rightarrow$  Advanced  $\rightarrow$  Environment Variables  $\rightarrow$  System Variables  $\rightarrow$  Path.

Add the path of [..*AnsysInc*v130CFXbin] to the variable separated by a semicolon from others.

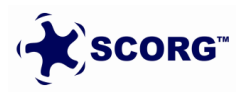

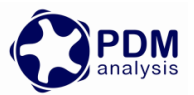

| System Properties                       |                                                                                | 8        |                                   |                                                  |
|-----------------------------------------|--------------------------------------------------------------------------------|----------|-----------------------------------|--------------------------------------------------|
| Computer Name Hardwa                    | are Advanced System Protection Remote                                          |          |                                   |                                                  |
| Environment Variable                    | s<br>ty University                                                             | X        |                                   |                                                  |
| Variable<br>AWP_LOCALE130<br>FLUENT_INC | Value<br>en-us<br>c:\program files\ansys inc\v130\fluent                       |          |                                   |                                                  |
| TEMP                                    | C: \Snamkane \Snam_2011 \Disco_trial;c:<br>%USERPROFILE% \AppData \Local \Temp | -        | Edit System Variable              | <b>X</b>                                         |
| System variables                        | New Edit Delete                                                                |          | Variable name:<br>Variable value: | Path<br>C:\Program Files\ANSYS Inc\v130\CFX\bink |
| Variable<br>Path                        | Value C: Program Files (x86) \Intel\Composer                                   | <b>^</b> |                                   | OK Cancel                                        |
| PROCESSOR_A                             | AMD64                                                                          | -<br>-   |                                   |                                                  |
|                                         | New Edit Delete                                                                |          |                                   |                                                  |
| -                                       | OK Cancel                                                                      |          |                                   |                                                  |

Once the path is set, launch Intel Fortran Compiler command prompt. Change the working directory. Issue the command mentioned in **Compile.txt** file.

-double is a flag for double precision CFX simulation. You need to remove it for Single precision simulations.

-name is a flag for the routine object and is called by the solver.

| ► Tw | vinScrewCFXSetup 🕨 CFX 🕨 Junct | ionBox                          |                          |                 |                                         |
|------|--------------------------------|---------------------------------|--------------------------|-----------------|-----------------------------------------|
|      |                                |                                 |                          |                 |                                         |
| nt   | Burn New folder                |                                 |                          |                 |                                         |
|      | Name                           | Date modified                   | Туре                     | Size            |                                         |
|      | Compile.txt                    | 07/10/2011 17:56                | Text Document            | 1 KB            |                                         |
|      | mycal_easymap.F                | 22/08/2014 19:26                | Fortran Source           | 3 KB            |                                         |
|      | 🖹 mycal_meshmap.F              |                                 | (F 2011 J-1-1/D) C4 1/-  | - I Ct I'- 2000 |                                         |
|      | set_mesh_user.F                | Administrator: Intel Composer 7 | KE 2011 Intel(K) 64 Visi | ual studio 2008 |                                         |
|      | upd_crdvx_user.F               | C:\Program Files (x86)\I        | ntel\Composer            | XE 2011 SP1>D:  | - I I I I I I I I I I I I I I I I I I I |
|      | update_crdvx_user.F            | D:\TwinScrewCFXSetup\CFX        | \JunctionBox>c           | fx5 &_          |                                         |
|      | update_mesh_user.F             |                                 |                          |                 |                                         |
|      | 🖹 userpart.F                   |                                 |                          |                 |                                         |
|      |                                |                                 |                          |                 |                                         |
|      |                                |                                 |                          |                 |                                         |
|      |                                |                                 |                          |                 |                                         |
|      |                                |                                 |                          |                 |                                         |

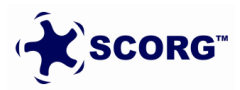

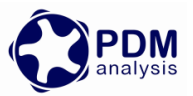

| Administrator: Intel Composer XE 2011 Intel(R) 64 Visual Studio 2008 - cfx5                                          |                                                                                                    |    |  |  |  |
|----------------------------------------------------------------------------------------------------|----------------------------------------------------------------------------------------------------|----|--|--|--|
| C:\Program Files <x86>\Intel\Composer XE 2011 SP1&gt;D:<br/>D:\TwinScrewCFXSetup\CFX\JunctionBox&gt;cfx5 &amp;</x86> |                                                                                                    |    |  |  |  |
| ANSYS CFX-13.0 Launce<br>File Edit CFX Show<br>TurboGrid 13.0 CFX-Pre<br>Working Directory D:/Twi                    | ther (on SHAM-PC) Tools User Help ANSYS Client Licensing Utility Command Line Edit File Edit Site-wide Configuration File |    |  |  |  |
|                                                                                                    |                                                                                                    | .4 |  |  |  |

| Administrator: C:\Windows\system32\cmd.exe                                                                                                    |
|----------------------------------------------------------------------------------------------------|
| Microsoft Windows [Version 6.1.7601]<br>Copyright (c) 2009 Microsoft Corporation. All rights reserved.                                                                                |
| D:\TwinScrewCFXSetup\CFX\JunctionBox>cfx5mkext -double -name meshread mycal_easy<br>map.F mycal_meshmap.F set_mesh_user.F upd_crdvx_user.F update_crdvx_user.F updat<br>e mesh user F |
|                                                                                                    |

 Copy the created library "winnt-amd64" in the C:\windows folder for easy access and subsequent reuse

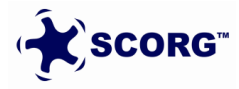

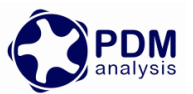

| Goo ♥ ↓ ≪ CFX ▶ JunctionBox ▶                                                                                                    |                                                                                                    |
|----------------------------------------------------------------------------------------------------|----------------------------------------------------------------------------------------------------|
| Organize 🔻 Include in library 🔻                                                                                                    | Share with 🔻 🛛 Burn 😕 🔠 🔻 🗍 🔞                                                                                                    |
| <ul> <li>★ Favorites</li> <li>■ Desktop</li> <li>Downloads</li> <li>₩ Recent Places</li> <li>SkyDrive</li> <li>Clibraries</li> <li>Documents</li> </ul> | Name<br>Name<br>Name<br>Compile.bxt<br>mycal_easymap.F<br>mycal_meshmap.F<br>set_mesh_user.F<br>upd_crdvx_user.F<br>update crdvx user.F |
| Music<br>Pictures<br>Subversion<br>9 items                                                                                                    | update_mesh_user.F userpart.F < IIII                                                                                                    |

#### For Linux,

Go to the working directory using Linux command prompt and issue the following commands.

- ▶ Use Intel Fortran Compiler 2015
- ▶ The procedure for compilation is same as for windows.
- A folder **linux-amd64** will be created when this step is successful.

It is not required to repeat this step for every CFX case setup and the folder **winnt-amd64/linux-amd64** can be just copied and used again in another case. But this library is specific to a given operating system and a given architecture. So in case you are running on a 32 bit OS or any other OS (Win 8) etc. you need to execute this step and provide the library so created to the CFX solver definition file. The library is common for Serial and Parallel Simulations.

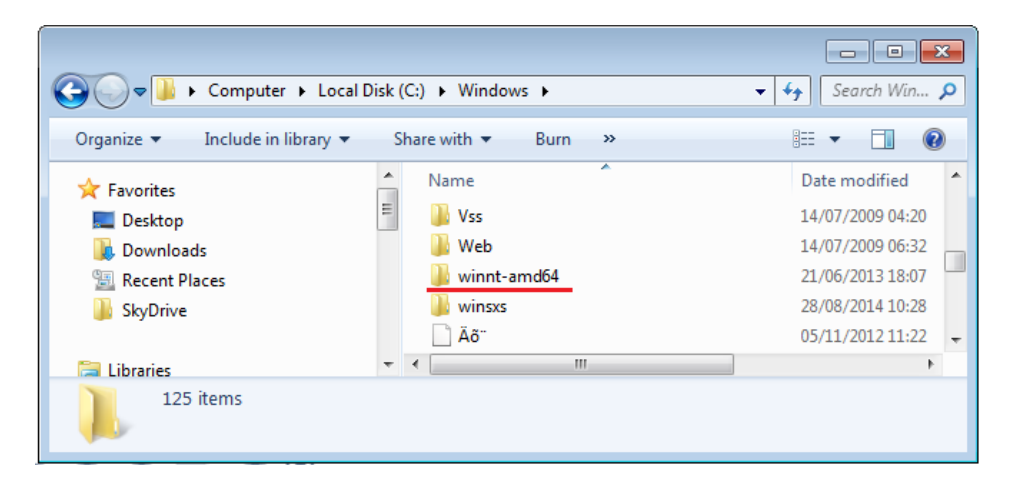

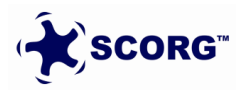

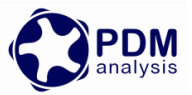

## 5 CFX Pre case setup

Launch CFX from [ \\**TwinScrewCFXSetup**\**CFX**\**CFXPreSetup** ] folder

| GRX ANSYS CFX 2020 R2 Launcher (on DESKTOP-M89HFJ0)                                    | _ |     | ×      |
|----------------------------------------------------------------------------------------|---|-----|--------|
| File Edit CFX Show Tools User Help                                                     |   |     |        |
| PRE SM PST                                                                             |   |     |        |
| CFX-Pre CFX-Solver Manager CFD-Post                                                    |   |     |        |
| Working Directory D:/TwinScrewCFXSetup/SCORG_Grid_Tutorial/Grid/Output/CFX/CFXPreSetup |   | ~ 🖻 |        |
|                                                                                        | _ |     | ^      |
|                                                                                        |   |     |        |
|                                                                                        |   |     |        |
|                                                                                        |   |     |        |
|                                                                                        |   |     |        |
|                                                                                        |   |     |        |
|                                                                                        |   |     | $\sim$ |
|                                                                                        |   |     |        |

► Select New  $\rightarrow$  General

| File Edit Session Insert Tools | New Case   Simulation Type   Simulation Type   General   Turbomachinery   Urbomachinery   Ultrary Template   OK |   |
|--------------------------------|----------------------------------------------------------------------------------------------------|---|
|                                |                                                                                                    | h |

▶ Go to  $\rightarrow$  Session  $\rightarrow$  Play Session  $\rightarrow$  Select SingleRotorDomainImport.pre

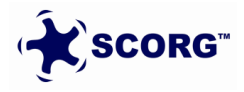

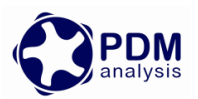

| File   | Er           |          |                |          |                                       |       | -          |      |        |       |            |           |          |               |              |          |          |            |                |             |      |     |   |    |       |     |
|--------|--------------|----------|----------------|----------|---------------------------------------|-------|------------|------|--------|-------|------------|-----------|----------|---------------|--------------|----------|----------|------------|----------------|-------------|------|-----|---|----|-------|-----|
| PRE CF | X-Pre:       | Unna     | med            |          |                                       |       |            |      |        |       |            |           |          |               |              |          |          |            |                |             |      |     |   |    |       |     |
| File   | Edit         | Sessio   | n Insert       | Tools    | Help                                  |       |            |      |        |       |            |           |          |               |              |          |          |            |                |             |      |     |   |    |       |     |
| 1      | r (          | <b>2</b> | Play Session   |          | 😤 🕯                                   |       | <u>i</u> - |      | ⊦ \$   | - 41  | 87 🖉       | 0 2       | ه 🔊 ک    | uð <i>f</i> ≈ | 0 0          | í   🗗    | ]: Ø     | \$ @ j     | (1 <b>1</b> :0 | ) 🖄 🗗       | ۶    | ¥ 1 |   |    | M 📉   | 8   |
| Out    | line         | ا مە     | New Session    |          |                                       | PR    | Play       | Sess | ion Fi | le    |            |           |          |               |              |          |          |            |                |             |      |     |   |    | >     | <   |
| × (    | 🖗 M          | å :      | Start Recordin | g        |                                       |       |            |      |        |       |            |           |          |               |              |          |          |            |                |             |      |     |   |    |       |     |
| ~ (    | 98)<br>🗟 Sin | <u>ا</u> | Stop Recording | 9        |                                       | Lo    | ok in:     |      |        | D:\Tw | inScrewO   | FXSetup   | SCORG    | _Grid_Tu      | utorial\Grid | l\Output | \CFX\CFX | PreSetup   |                | •           | G    | Ο   | Ο | R  | :: 🔳  | 1   |
|        | ~ 🏟          | Flow     | Analysis 1     |          |                                       |       | 🖆 D        | ocum | ents   |       | Name       |           | ^        |               |              |          | Size     | Туре       | Dat            | te Modified |      |     |   |    |       | ]   |
|        |              | C Ar     | nalysis Type   |          |                                       |       |            |      |        |       | ) Singlel  | RotorDor  | nainImpo | rt.pre        |              |          | 2 K      | B pre File | 09/            | /08/2019 09 | 9:14 |     |   |    |       |     |
|        |              | I B      | iterfaces      |          |                                       |       | SI SI      | namr |        |       |            |           |          |               |              |          |          |            |                |             |      |     |   |    |       |     |
|        | ~            | 1 S      | olver          |          | ļ                                     |       |            |      |        |       |            |           |          |               |              |          |          |            |                |             |      |     |   |    |       |     |
|        |              | a a      | Solution Unit  | ts       | -                                     |       |            |      |        |       |            |           |          |               |              |          |          |            |                |             |      |     |   |    |       | 1   |
|        |              |          | Solver Cont    | rol      | , , , , , , , , , , , , , , , , , , , |       |            |      |        |       |            |           |          |               |              |          |          |            |                |             |      |     |   |    |       | - P |
|        |              | ń        | Output Con     | trol     |                                       |       |            |      |        |       |            |           |          |               |              |          |          |            |                |             |      |     |   |    |       |     |
|        | *            | Coord    | dinate Frame   | es       |                                       |       |            |      |        |       |            |           |          |               |              |          |          |            |                |             |      |     |   |    |       |     |
|        | 9            | User     | Locations      |          |                                       |       |            |      |        |       |            |           |          |               |              |          |          |            |                |             |      |     |   |    |       |     |
|        | 2            | Trans    | formations     |          |                                       |       |            |      |        |       |            |           |          |               |              |          |          |            |                |             |      |     |   |    |       |     |
|        | > 🙆          | Mate     | rials          |          |                                       |       |            |      |        |       |            |           |          |               |              |          |          |            |                |             |      |     |   |    |       |     |
|        | 0            | Reac     | tions          |          |                                       |       |            |      |        |       |            |           |          |               |              |          |          |            |                |             |      |     |   |    |       |     |
| 1      | ~ 🕱          | Expre    | essions, Fund  | ctions a | and Varia                             |       |            |      |        |       |            |           |          |               |              |          |          |            |                |             |      |     |   |    |       |     |
|        |              | 🕱 A      | dditional Va   | riables  |                                       |       |            |      |        |       |            |           |          |               |              |          |          |            |                |             |      |     |   |    |       |     |
|        |              | 👼 Б      | pressions      |          |                                       |       |            |      |        |       |            |           |          |               |              |          |          |            |                |             |      |     |   |    |       |     |
|        |              | 🖌 U      | ser Function   | IS       |                                       |       |            |      |        |       |            |           |          |               |              |          |          |            |                |             |      |     |   |    |       |     |
|        |              | sub U    | ser Routines   | 5        |                                       |       |            |      |        |       |            |           |          |               |              |          |          |            |                |             |      |     |   |    |       |     |
| × (    | 🐑 Sin        | nulatio  | on Control     |          |                                       | L     |            |      |        |       |            |           |          |               |              |          |          |            |                |             |      |     |   |    |       |     |
|        | _<br>(a)     | Confi    | gurations      |          |                                       | Fil   | o name     |      | Sinal  | •Potr | rDomain    | import p  |          |               |              |          |          |            |                |             |      |     |   | 0  | nen   | 11  |
| >      | 🕘 Ca         | se Opt   | ions           |          | - 1                                   | C III | endine     |      | Piligi | crou  | n Domain.  | трогар    |          |               |              |          |          |            |                |             |      |     |   | 0  | pen   | 1   |
|        |              |          |                |          |                                       | File  | es of t    | ype: | CFX    | Pre S | ession Fil | es (*.pre | e)       |               |              |          |          |            |                |             |      |     | • | Ca | ancel |     |

- This imports the rotor grid in starting position and single domain rotor is created in the setup.
- Save case as Rotor.cfx

| Outline         Y         Op Mesh           > og mal.         og mal.           00 connectivity         og mal.                                                                                                    | , i        | ቴ <mark>5</mark> ቍ ℚ ℚ ፼ □ ▼<br>iew 1 ▼   | <b>*</b>    |   |
|----------------------------------------------------------------------------------------------------|------------|-------------------------------------------|-------------|---|
|                                                                                                    | Case       | Grid Tutorial/Grid/Outout/CEY/CEYPreSetue | 0.000       | × |
| Image: State Control       Image: State Control         Image: State Control       Image: State Control         Image: State Control       Image: State Control         Image: State Control       Image: State Control         Image: State Control       Image: State Control         Image: State Control       Image: State Control         Image: State Control       Image: State Control         Image: State Control       Image: State Control         Image: State Control       Image: State Control         Image: State Control       Image: State Control         Image: State Control       Image: State Control         Image: State Control       Image: State Control         Image: Configurations       Image: State Control         Image: Configurations       Image: State Control         Image: Configurations       Image: State Control         Image: Configurations       Image: State Control         Image: Configurations       Image: State Control         Image: Configurations       Image: State Control         Image: Configurations       Image: State Control         Image: Configurations       Image: State Control         Image: Configurations       Image: State Control         Image: Configurations       Image: State Control         Ima | e Fotor.ck | Sze Type                                  | Date Modfed |   |

▶ Right click Mesh → Import Mesh → CFX Mesh → Select SCORG\_CFX\_Tutorial\_Ports\_V5.4.cfx

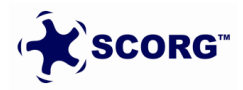

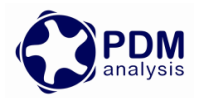

| File<br>PRE CE | Fi<br>X-Pre: | Roto           | r                     |            |                  |                |                                                        |                                                                                |                     |  |
|----------------|--------------|----------------|-----------------------|------------|------------------|----------------|--------------------------------------------------------|--------------------------------------------------------------------------------|---------------------|--|
| File           | Edit         | Sessio         | on Insert Tools He    | elp        |                  |                |                                                        |                                                                                |                     |  |
| 111            | ğ H          |                | i 4 00 19 (°   •      | <b>F A</b> | 「マイナが相関の         | 🍐 👌 🕱 🚾        | sub <i>f≈</i>                                          | 0 8   <b>∂</b> # <b>∂</b> \$ <b>∂ ∅</b> 10 10 10 10 10 10 10 10 10 10 10 10 10 |                     |  |
| Out            | ine          |                |                       |            |                  |                |                                                        | *\; 😋 ↔ @, ⊕, @, 🗇 🗆 ▾ ?⊟                                                      |                     |  |
| × .            | 2 Mer        | <b>e</b> 2     | Import Mesh           | • [        | CFX Mesh         |                |                                                        | View 1 🔻                                                                       |                     |  |
|                | un<br>Sim    |                | View by               | ٠          | ANSYS Meshing    | PPE Import Mo  |                                                        |                                                                                | ×                   |  |
|                | - 💼          |                | Transform Mesh        |            | CFX-Solver Input | import we      | -511                                                   |                                                                                | ^                   |  |
|                | ~            | ~              | Define Connection     |            | ICEM CFD         | Look in:       | D:\7                                                   | TwinScrewCFXSetup 🔻 🔾 🔾 🚱 🎉 🎛 🔳                                                |                     |  |
|                |              | 9              | Glue Adjacent Meshes  |            | FLUENT           | Docume         | nts                                                    | Name Size                                                                      |                     |  |
|                | ~            | P              | Reload Mesh Files     |            | CGNS             | a shamr        | SCORG_CFX_Tutorial SCORG_CFX_Tutorial_Ports_V5.4.cfx 1 | shamr SCORG_G                                                                  | SCORG_Grid_Tutorial |  |
|                |              |                | Mesh Statistics       |            | Other            |                |                                                        |                                                                                |                     |  |
|                |              | í.             | Import Region Data    |            |                  |                |                                                        |                                                                                |                     |  |
|                | ۶.           | Ţ,             | Export Region Data    |            |                  |                |                                                        |                                                                                |                     |  |
|                | *            |                | Insert                | •          |                  |                |                                                        |                                                                                |                     |  |
|                |              |                | Render                | •          |                  |                |                                                        |                                                                                |                     |  |
|                |              |                | Show                  |            |                  |                |                                                        |                                                                                |                     |  |
|                | - 🐹          | *              | Hide                  |            | bles             |                |                                                        |                                                                                |                     |  |
|                |              | ×              | Delete All Mesh       |            |                  |                |                                                        |                                                                                |                     |  |
|                | 1            | Ъ              | Expand Sub-Branches   |            |                  |                |                                                        |                                                                                |                     |  |
|                | ~            | ¥              | Collapse Sub-Branches |            |                  |                |                                                        | < >>                                                                           |                     |  |
| ~ 6            | Sim          | ulati          | on Control            |            |                  | File name:     | SCORG                                                  | CFX_Tutorial_Ports_V5.4.cfx Open                                               |                     |  |
| > 6            | 🗟<br>2 Cas   | Confi<br>e Opf | gurations<br>tions    |            |                  | Files of type: | CFX Me                                                 | sh (*gtm *cfx) ▼ Cancel ☑ Use settings next time                               |                     |  |

▶ Go to File  $\rightarrow$  Import  $\rightarrow$  CCL  $\rightarrow$  Select SCORG\_CFX\_Tutorial\_V5.9.ccl

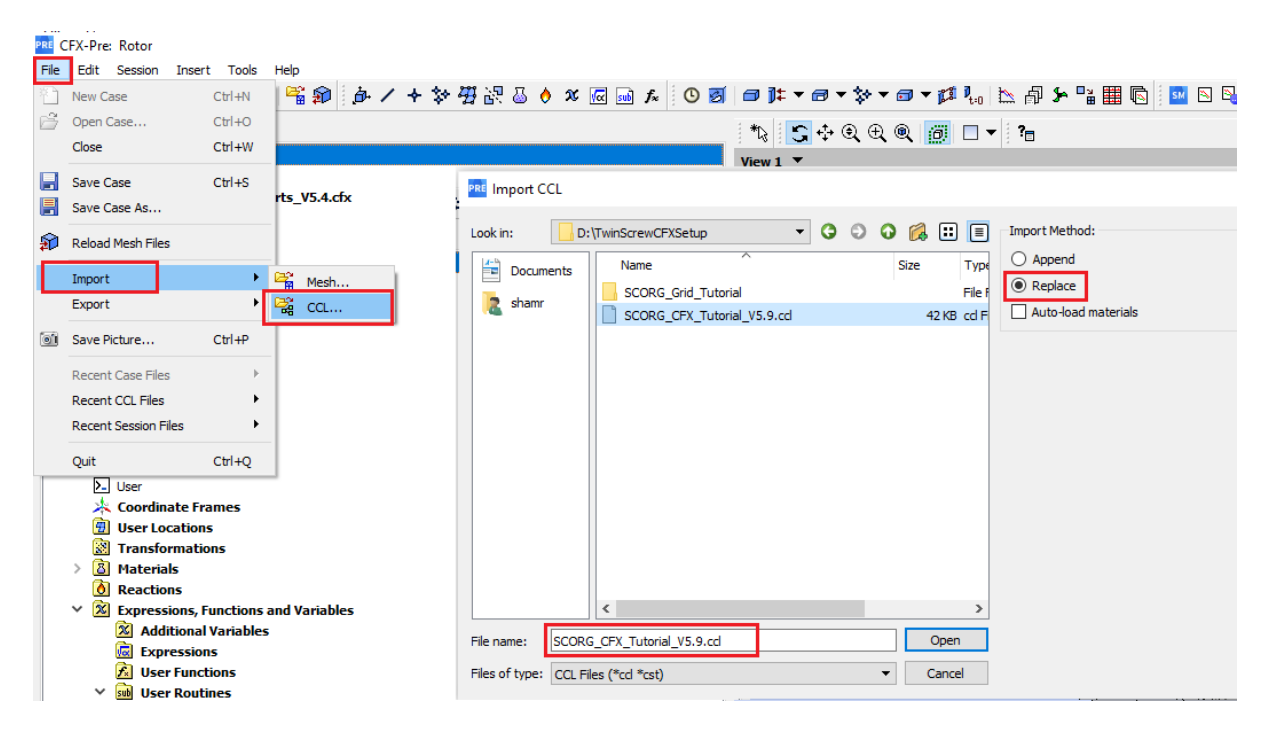

Save case as Testrun1.cfx

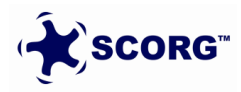

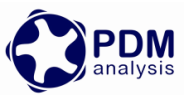

| 🕒 Save Case    |                                                                                                    |
|----------------|----------------------------------------------------------------------------------------------------|
| Look in:       | 📔 D: \TwinScrewCFXS\CFX\CFXPreSetup 🗸 🔇 🕥 📑 🔃 🔳                                                                                                    |
| 🔊 Му           | Name Size Type                                                                                                    |
| Doc            | Image: Score of the second second |
|                | ۰                                                                                                    |
| File name:     | TestRun1.cfx Save                                                                                                    |
| Files of type: | CFX-Pre Case Files (*.cfx)                                                                                                    |

- ▶ In the setup there are three non-conformal grid interfaces
  - o Domain Interface 1
  - o Domain Interface 2
  - Domain Interface 3

**Interface 1** is between the Suction Port and the two rotors.

- Inspect the interface settings.
- Right click Domain Interface  $1 \rightarrow$  Mesh Statistics  $\rightarrow$  min / max z should match so that there is no gap between the faces.

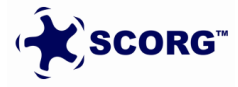

#### SCORG<sup>TM</sup> V2022, 2022

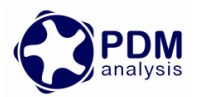

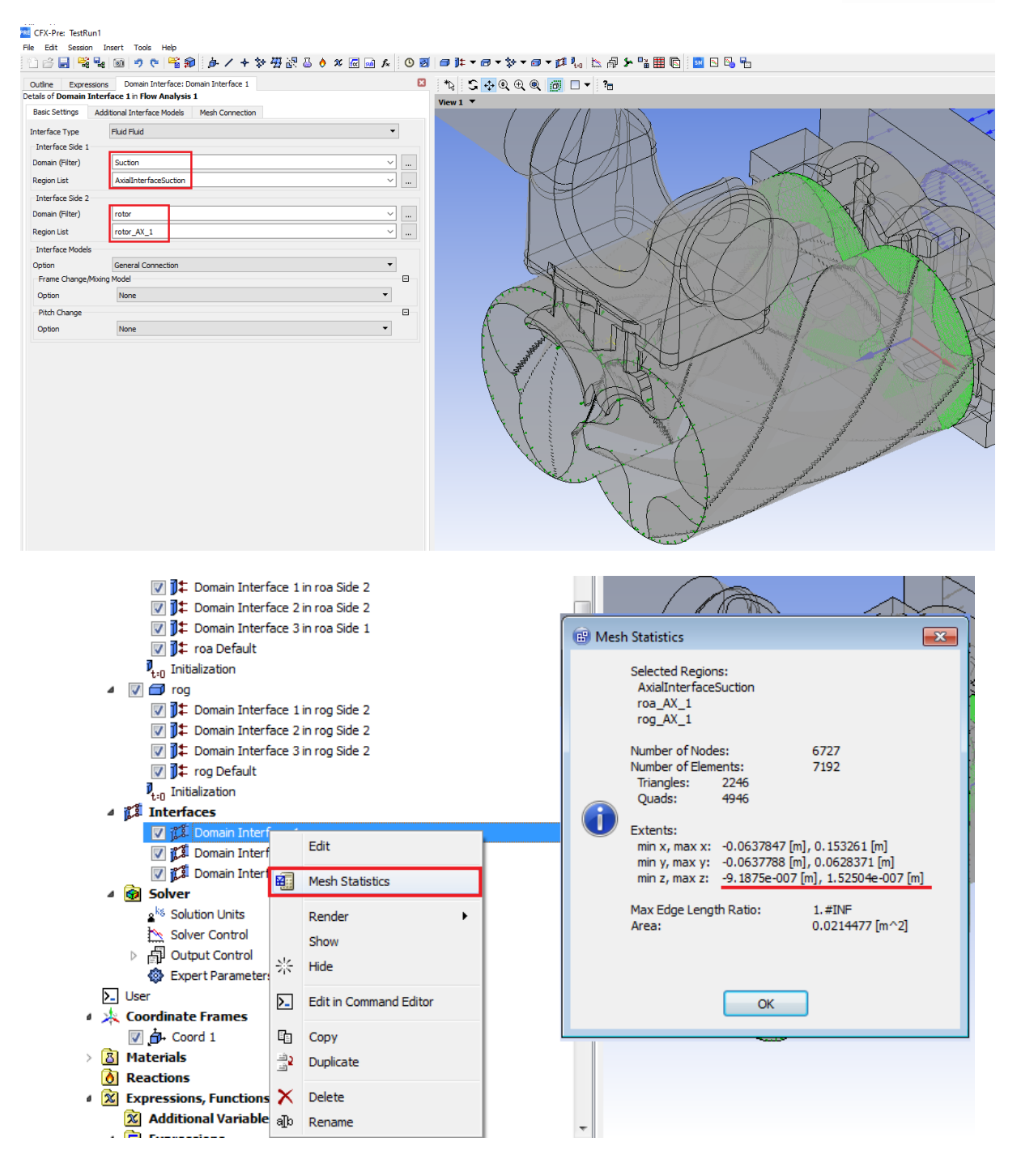

**Interface 2** is between the Discharge Port and the two rotors.

- Inspect the interface settings.
- Right click Domain Interface  $2 \rightarrow$  Mesh Statistics  $\rightarrow$  Min / Max Z should match so that there is no gap between the faces.

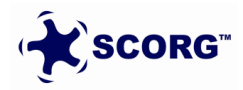

## SCORG<sup>TM</sup> V2022, 2022

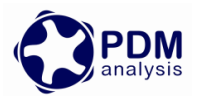

| CFX-Pre: TestRun1      |                                                           |                                                                                                    |
|------------------------|-----------------------------------------------------------|----------------------------------------------------------------------------------------------------|
| File Edit Session      | Insert Tools Help                                         |                                                                                                    |
| 10 🗳 🛃 😫 🦉             | ::◎ ? ? ? \$ \$ \$ \$ \$ \$ \$ \$ \$ \$ \$ \$ \$ \$ \$ \$ | │ ฮ ⋢ ▼ ฮ ▼ ў ▼ ฮ ▼ й ‰│ № ∯ ⊁ "≌ ▦ №   ≌ № % %                                                                                                    |
| Outline Domain In      | terface: Domain Interface 2                               | *& 🖸 🕂 @ 🗇 🗆 🔻 ?=                                                                                                    |
| Details of Domain Inte | erface 2 in Flow Analysis 1                               | View 1 🔻                                                                                                    |
| Basic Settings Ac      | ditional Interface Models Mesh Connection                 |                                                                                                    |
| Interface Type         | Fluid Fluid 👻                                             |                                                                                                    |
| Interface Side 1       |                                                           |                                                                                                    |
| Domain (Filter)        | Discharge                                                 |                                                                                                    |
| Region List            | AxialInterfaceDischarge 🗸                                 |                                                                                                    |
| Interface Side 2       |                                                           |                                                                                                    |
| Domain (Filter)        | rotor 🗸                                                   |                                                                                                    |
| Region List            | rotor_AX_2 ····                                           |                                                                                                    |
| Interface Models       |                                                           |                                                                                                    |
| Option                 | General Connection 👻                                      |                                                                                                    |
| Frame Change/Mixi      | ng Model                                                  |                                                                                                    |
| Option                 | None                                                      |                                                                                                    |
| Pitch Change           |                                                           |                                                                                                    |
| Option                 | None                                                      |                                                                                                    |
|                        |                                                           |                                                                                                    |
|                        |                                                           |                                                                                                    |
|                        |                                                           | V : WARA                                                                                                    |
|                        |                                                           |                                                                                                    |
|                        |                                                           |                                                                                                    |
|                        |                                                           |                                                                                                    |
|                        |                                                           |                                                                                                    |
|                        |                                                           |                                                                                                    |
|                        |                                                           | and the second second sec |
|                        |                                                           | Tour manufacture                                                                                                    |
|                        |                                                           | A submanifestion                                                                                                    |
|                        |                                                           | A second second s                                                                                                    |
|                        |                                                           |                                                                                                    |

- ▶ Interface 3 is between the two rotors and also with the Discharge Port and a special zone selection is required in such type of domain connection.
  - Inspect the interface settings.
  - Notice that the face zones form a cross exchange of boundaries as highlighted.

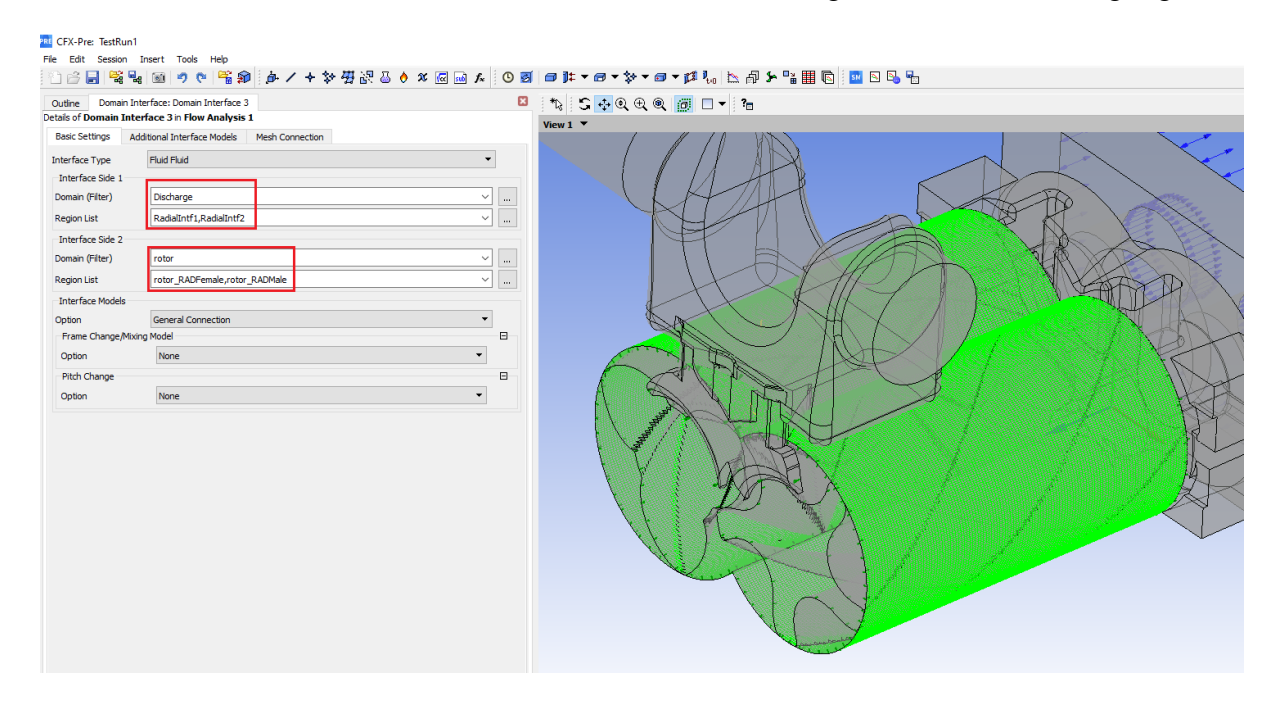

▶ Go to User → Edit in Command Editor → Set the correct MeshDir, NMeshes and rog Centre.

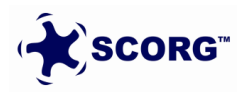

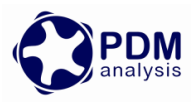

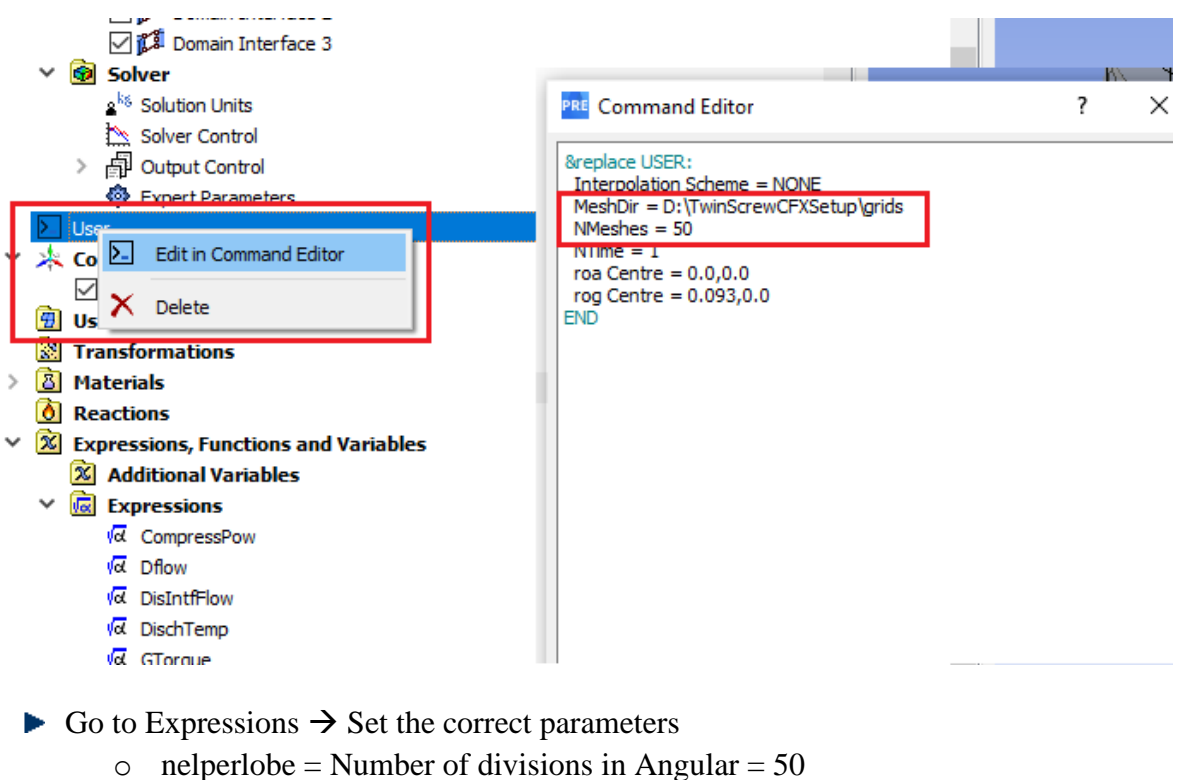

- $\circ$  helperiode = Number of divisions in Angular = .
- $\circ$  nlobe = Number of Lobes on Male Rotor = 3
- $\circ$  revpermin = rpm of Male rotor = 8000

|           | γc            | Sucuriti IOW  | ווומצא וטייון שטטוומוו בווכו ומנכ ב ווו ו טמ אשב ב דוומ |   |
|-----------|---------------|---------------|---------------------------------------------------------|---|
|           | d             | то            | 298, 15 [K]                                             | Ξ |
|           | (d            | nelperlobe    | 50                                                      |   |
|           | (d            | ngrids        | nelperlobe*nlobe                                        |   |
|           | (d            | nlobe         | 3                                                       |   |
|           | (d            | revpermin     | 8000 [rev/min]                                          |   |
|           | d             | timestep      | 1.0 [rev] / (revpermin * ngrids)                        | Ŧ |
| •         |               | III           | 4                                                       |   |
| Details o | of <b>n</b> e | elperlobe     |                                                         |   |
| Definit   | ion           | Plot Evaluate |                                                         |   |
| 50        |               |               |                                                         |   |

Go to Mesh Read → Set correct Library Path → Start of time Step
 ○ Library Path is the folder where winnt-amd64 has been placed

| You in              | - usanuu          |                       |                        |   |
|---------------------|-------------------|-----------------------|------------------------|---|
| v <mark>ot</mark> M | MonitorABSP       |                       |                        |   |
| <u>√</u> त. C       | DUTLETMASSFLOWNEW |                       |                        |   |
| <u>(</u> त्र 0      | DUTLETMASSFLOWOLD | Outline User Routin   | e: Mesh Read           | × |
| (a C                | DUTLETTEMPNEW     | Details of Mesh Read  |                        |   |
| <u>√</u> α 0        | DUTLETTEMPOLD     | Basic Settings        |                        |   |
| vo P                | 90                |                       |                        |   |
| va S                | Sflow             | Option                | Junction Box Routine 👻 |   |
| va s                | SuctIntfFlow      | Colline Name          | undate mech user       |   |
| <b>√</b> α ⊤        | го                | Calling Name          | upuare_mesn_user       |   |
| va n                | nelperlobe        | Library Name          | meshread               |   |
| va n                | ngrids            |                       |                        |   |
| vo∢ n               | hlobe             | Library Path          | C:\Windows             |   |
| v <mark>a</mark> re | evpermin          | Junction Rev Location | Start of Time Step     |   |
| v <mark>a</mark> ti | iimestep          | Juncuon Box Locauon   | start of hime step     |   |
| 🐔 User              | r Functions       |                       |                        |   |
| ⊿ sub User          | r Routines        |                       |                        |   |
| sub M               | Mesh Read         |                       |                        |   |

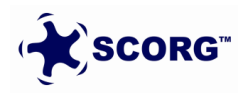

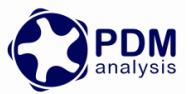

- ► Move TestRun1.cfx and grids folder  $\rightarrow$  TwinScrewCFXSetup  $\rightarrow$  Open TestRun1.cfx
  - Only rotor.1, rotor.2 etc file from grids folder will be used, other files can be deleted.

| 📙   🛃 📕 🗢   TwinScrewCFXSetup                                                                                   |                       |                   | – 🗆 ×         |
|----------------------------------------------------------------------------------------------------|-----------------------|-------------------|---------------|
| File Home Share View                                                                                            |                       |                   | ~ 😮           |
| $\leftarrow$ $\rightarrow$ $\checkmark$ $\uparrow$ $\blacksquare$ $\rightarrow$ This PC $\rightarrow$ Work (D:) | > TwinScrewCFXSetup > | ~                 | ට Search Tw උ |
| Name                                                                                                    | Date modified         | Туре              | Size          |
| 📙 grids                                                                                                    | 03/03/2021 11:51      | File folder       |               |
| SCORG_Grid_Tutorial                                                                                             | 03/03/2021 11:14      | File folder       |               |
| 35FemaleProfile_P2.dat                                                                                          | 03/03/2021 11:05      | DAT File          | 18 KB         |
| 35MaleProfile_P1.dat                                                                                            | 03/03/2021 11:06      | DAT File          | 23 KB         |
| GEX SCORG_CFX_Tutorial_Ports_V5.4.cfx                                                                           | 03/03/2021 11:44      | ANSYS 2020 R2 .cf | 18,696 KB     |
| SCORG_CFX_Tutorial_V5.9.ccl                                                                                     | 03/03/2021 12:01      | CCL File          | 42 KB         |
| 🕰 TestRun1.cfx                                                                                                  | 03/03/2021 12:07      | ANSYS 2020 R2 .cf | 34,858 KB     |

7 items | 1 item selected 34.0 MB

## 6 **CFX Solver Calculation**

▶ Click Define Run  $\rightarrow$  Save Definition file as TestRun1.def

| <u>√</u> α 💵 <b>f</b> ≈ | 0 <b>3   - ): • - • • • 1</b> • <b>1</b> | \$ <b>≻ °≟ (© </b> ≥ S₀ №              |   |
|-------------------------|------------------------------------------|----------------------------------------|---|
|                         | *& • • • •                               |                                        |   |
|                         | ▲ View 1 ▼                               |                                        |   |
| 😬 Write Solve           | er Input File                            |                                        | × |
| Look in:                | D:\TwinScrewCFXS\CFX\CFXPreSetup 👻       | 🕝 🗿 📑 📰 🔳 📄 Quit CFX-Pre               |   |
| 🔊 My                    | Name                                     | Size Type D                            |   |
| Doc                     | i TestRun 1. def                         | 25.1 MB def File 3                     |   |
| chara                   |                                          |                                        |   |
| Snam                    |                                          |                                        |   |
|                         |                                          |                                        |   |
|                         |                                          |                                        |   |
|                         |                                          |                                        |   |
|                         |                                          |                                        |   |
|                         |                                          |                                        |   |
|                         |                                          |                                        |   |
|                         |                                          |                                        |   |
|                         | ٠ III                                    | 4                                      |   |
| File name:              | TestRun 1.def                            | Save                                   |   |
| Files of type:          | CFX-Solver Input Files (*.def)           | ▼ Cancel                               |   |
|                         |                                          | ······································ |   |

▶ Select → Double Precision → HP MPI Local Parallel → Start Run

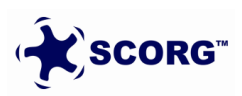

:::

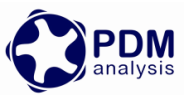

| M Define Run                                                  | ?   | ×   |
|---------------------------------------------------------------|-----|-----|
| Solver Input File D:\TwinScrewCFXSetup\TestRun1.def           | 6   | ø   |
| Global Run Settings                                           |     |     |
| Run Definition Initial Values Partitioner Solver Interpolator |     |     |
| Run Settings                                                  |     |     |
| Type of Run Full                                              | •   |     |
| Double Precision     Large Problem                            |     |     |
| Parallel Environment                                          | E   |     |
| Submission Type Direct Start                                  | •   |     |
| Run Mode Intel MPI Local Parallel                             | •   |     |
| Host Name Partitions                                          | 1   | - 1 |
| desktop-m89hfj0 10                                            | +   | ]   |
|                                                               |     | ]   |
| Run Environment                                               | _   |     |
| Working Directory D:\TwinScrewCFXSetup                        | ] 🖻 |     |
| Show Advanced Controls                                        |     |     |
| Start Run                                                     | Can | cel |

In the Time stepping Information, mesh map generation and replacement with consecutive meshes should be reported

|                                                                                                    | Timestepping Information                                                                                             |                                                                                          |              |                                                          |                      |  |
|----------------------------------------------------------------------------------------------------|----------------------------------------------------------------------------------------------------|------------------------------------------------------------------------------------------|--------------|----------------------------------------------------------|----------------------|--|
| Timestep                                                                                                    | Courant Number   Acoustic Courant Number                                                                             |                                                                                          |              |                                                          | 1                    |  |
| I I                                                                                                    | RMS MAX                                                                                                    |                                                                                          | RMS          | MAX                                                      | 1                    |  |
| 5.0000E-05                                                                                                    | 0.10 2.75                                                                                                    |                                                                                          | 724.04       | 999.99                                                   | 1                    |  |
| DOMAIN: rotor                                                                                                    |                                                                                                    |                                                                                          |              |                                                          |                      |  |
| Reading mesh for map generation<br>File read: D:\TwinScrewCFXSetup\grids\rotor.l<br>Number of vertices = 636650<br>DOMAIN: rotor<br>File read: D:\TwinScrewCFXSetup\grids\rotor.2<br>Number of vertices = 636650 |                                                                                                    |                                                                                          |              |                                                          |                      |  |
| +                                                                                                    | Mesh St                                                                                                    | atistics                                                                                 |              |                                                          | +-                   |  |
| Domain Name   Orthog. Angle   Exp. Factor   Aspect Ratio                                                                                                    |                                                                                                    |                                                                                          |              |                                                          |                      |  |
| +                                                                                                    | Minimum [deg]   Maximum   Maximum                                                                                    |                                                                                          |              |                                                          | -4                   |  |
| rotor                                                                                                    | 14                                                                                                    | .0 !                                                                                     | 990 !        | 1064 OK                                                  | I                    |  |
| Global<br>+                                                                                                    | 1.<br>+                                                                                                    | .1 !  <br>+                                                                              | 13142 !      | 11204 ok                                                 | <br>-+               |  |
|                                                                                                    | %! %ok                                                                                                    | %OK   %!                                                                                 | %ok %OK      | %! %ok %OK                                               |                      |  |
| rotor<br>  Global                                                                                                    | <1 10<br>  <1 9                                                                                                    | 90   <1<br>91   4                                                                        | 1 99<br>2 94 | 0 0 100<br>0 <1 100                                      | i                    |  |
| <pre>t-<br/>Domain interface: Domai<br/>Non-overlap area fr<br/>Non-overlap area fr<br/>Domain interface: Domai<br/>Non-overlap area fr<br/>Domain interface: Domai<br/>Non-overlap area fr</pre>                | n Interface<br>action on s<br>action on s<br>n Interface<br>action on s<br>action on s<br>n Interface<br>action on s | <pre>   1   3ide 1   3ide 2   2   3ide 1   3ide 2   3   3   3   3   3   3   4   1 </pre> |              | = 4.48E-<br>= 2.69E-<br>= 4.13E-<br>= 8.11E-<br>= 4.90E- | -+<br>01<br>01<br>01 |  |

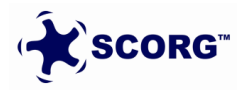

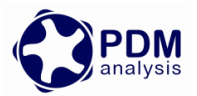

#### 6.1 Restarting a Simulation from an intermediate Stop

You can stop the simulation at an intermediate step by hitting the stop button in CFXSolver GUI or through command line. This will complete the current coefficient loop iteration and close the solver. Results file is written for the current completed time step.

To restart from the same flow time specify this result file as the initialization file and check on the continue history from initial file. This will continue the residual monitors from the same time steps and also the junction box routine will call the corresponding mesh file from the grids directory.

| 🔞 Define Run                             |            |            |               |     | 8 23     |
|------------------------------------------|------------|------------|---------------|-----|----------|
| Solver Input File                        |            |            |               | 6   |          |
| Global Run Settings                      |            |            |               |     | ,        |
| Run Definition Par                       | titioner   | Solver     | Interpolato   | r   |          |
| Initial Values Spe                       | cification |            |               |     | <b>^</b> |
| Initial Values                           |            | •          |               |     |          |
| Initial Values 1                         |            |            |               |     |          |
|                                          |            |            |               | *   |          |
| Initial Values 1 Set                     | tings      |            |               |     |          |
| File Name                                | M_MF       | BC_wallVe  | locity_003.re | s 🚰 | Е        |
| Continue Histor                          | y From     |            |               |     |          |
| Continue History Fro                     | om Initial | Values 1   |               | •   |          |
| Use Mesh From                            | Solver     | Input File |               | •   |          |
| Type of Run                              | Full       |            |               | -   |          |
| Double Precision<br>Parallel Environment |            |            |               |     |          |
| Run Mode                                 | HP MPI     | Local Para | allel         | •   |          |
| Host Name                                |            | Partitio   | ns            |     |          |
| SHOPBUILD6059                            |            | 2          |               | +   | -        |
| Start Run                                |            |            |               | C   | ancel    |

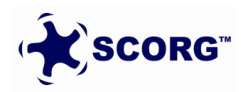

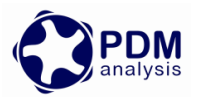

# 7 Distribution Options

There are three options available in the Type of Distribution (Rane, 2015)

a. Rotor to Casing

Generates a smooth rotor surface and node distribution on the rotor can be controlled using Distribution Adaptation factors. This gives good quality rotor profile in 3D.

- b. Casing to Rotor Nonconformal Generates an orthogonal cell structure with possibility to independently refine the interlobe leakage region. This gives better leakage predictions.
- c. Casing to Rotor Conformal Generates an orthogonal cell structure with a single domain containing both the rotors.

| Distribution Parameters |                                                           |  |  |
|-------------------------|-----------------------------------------------------------|--|--|
| Type of Distribution    | Rotor to Casing 🔹                                         |  |  |
| K Main                  | Rotor to Casing                                           |  |  |
| K Gate                  | Casing to Rotor Nonconformal<br>Casing to Rotor Conformal |  |  |
| Dools Smoothing Easter  | n o                                                       |  |  |

The selection of the type of distribution is dependent on the type of screw machine being solved and the CFD solver in consideration. For ANSYS CFX all the three options are available.

The preferred option is Casing to Rotor Conformal as this will generate a single block structured grid that has both the rotors and eliminates the interface between them

Refer to SCORG Help Manual for more details.

## 8 Summary

This document describes the steps to setup an ANSYS CFX model for Screw compressor CFD analysis starting from output data generated by SCORG<sup>™</sup> Meshing tool. More detailed information on using SCORG and Screw compressor mesh generation can be found in user guide (SCORG, 2021). As mentioned earlier the compilation of junction box routines is a onetime process but has to be done whenever the operating system or its architecture changes. The set of mesh files generated for a complete cycle are reused cyclically when the simulation is run for more than one cycle. Thus it is possible to continuously run the simulation until repeatable results in the monitors and good convergence is obtained. It is also possible to stop and restart the simulation in between, change certain Boundary conditions, Solver control parameters or save the intermediate results. More details information on using ANSYS CFX, Transient simulations and Post-Processing can be found in user guide (ANSYS CFX, 2021).

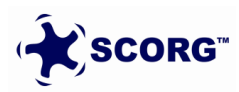

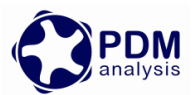

# 9 Bibliography

ANSYS CFX, 2021. User Guide, 2021-R1: ANSYS Inc..

DISCO, 2007. DISCO, User Help Manual, London: City University.

Kovačević, A. & Rane, S., 2017. Algebraic generation of single domain computational grid for twin screw machines Part II – Validation. *Advances in Engineering Software*, Volume 107.

Kovacevic, A., Stosic, N. & Smith, I. K., 2007. *Screw compressors - Three dimensional computational fluid dynamics and solid fluid interaction, ISBN 3-540-36302-5.* 1 ed. New York: Springer-Verlag Berlin Heidelberg.

Rane, S., 2015. *Grid Generation and CFD analysis of Variable Geometry Screw Machines,* London: City University London.

Rane, S. & Kovačević, A., 2017. Algebraic generation of single domain computational grid for twin screw machines. Part I. Implementation. *Advances in Engineering Software*, Volume 107, pp. 38-50.

Rane, S., Kovačević, A. & Stošić, N., 2016. *CFD Analysis of Oil Flooded Twin Screw Compressors. Paper 2392.*. Purdue, Int. Compressor Eng. Conference.

SCORG, 2021. SCORG, User Help Manual, London: City University.

Stosic, N., Smith, I. K. & Kovacevic, A., 2005. *Screw compressors: Mathematical modeling and performance calculation, ISBN 3540242759.* 1 ed. London: Springer.

End of Document

PDM Analysis Ltd Bourne House, 475 GodstoneRoad, Whyteleafe, Surrey, CR3 0BL, United Kingdom +44 20 7040 8780; +44 78 2781 8689 SCORG@PDMAnalysis.co.uk http://www.pdmanalysis.co.uk

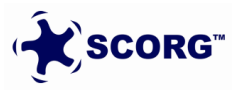